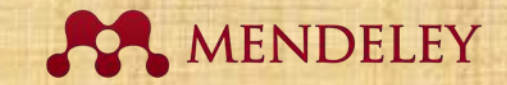

# Library Class Series 6 Mendeley Reference Manager Versi 2.79.0

Hana Lisbeth Panjaitan

🔽 library@ukwms.ac.id 🕀 library.ukwms.ac.id 😱 LibraryWMSby @librarywmscu ♪ librarywmscu 💽 Perpustakaan UKWMS

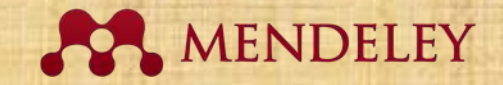

# Pengantar

- Sitasi/kutipan dibutuhkan seseorang manakala mengambil ide, analisis, hasil penelitian orang lain untuk mendukung penulisan karya ilmiahnya.
- Dalam penggunaan sitasi/kutipan "harus disebutkan sumbernya dalam DAFTAR PUSTAKA"

#### • Tujuan :

- > menghargai ide orang lain
- > menghindari plagiasi
- > membantu pembaca menggunakan sumber primer

🖂 library@ukwms.ac.id 🕀 library.ukwms.ac.id 存 LibraryWMSby 🎯 librarywmscu 🕑 librarywmscu 💽 Perpustakaan UKWMS

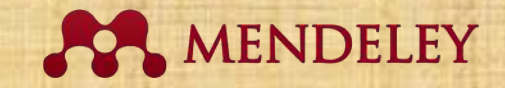

# Pentingnya Penulisan Sitiran

- Mempermudah pembaca dan penulis melakukan penelusuran terhadap sumber aslinya
- Pengembangan ilmu pengetahuan melalui tulisan yang saling terkait (state of the art)
- Mencegah tindakan plagiat

🔽 library@ukwms.ac.id 🕀 library.ukwms.ac.id 矷 LibraryWMSby 🎯 librarywmscu 🕑 librarywmscu 🕨 Perpustakaan UKWMS

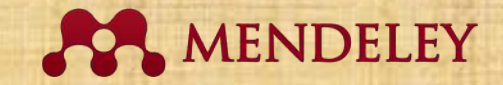

# Macam Gaya Sitasi

- APA (American Psychological Association)
- MLA (Modern Language Association)
- •CHICAGO / TURABIAN
- HARVARD
- Vancouver
- IEEE ..... DLL.

🖂 library@ukwms.ac.id 🕀 library.ukwms.ac.id 存 LibraryWMSby @librarywmscu 🕑 librarywmscu 💽 Perpustakaan UKWMS

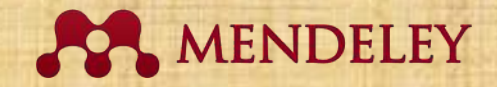

## Penulisan Sitasi dalam Teks

1. PARENTETIK - kutipan ditulis secara langsung dengan tanda kurung berisikan nama penulis, tahun terbit serta halaman 2. CATATAN KUTIPAN – menampilkan sumber sitasi pada catatan kaki footnote 3. SITASI NUMERIK – menampilkan urutan digunakannya sumber kutipan dengan angka di akhir teks

🖂 library@ukwms.ac.id 🕀 library.ukwms.ac.id 矷 LibraryWMSby @librarywmscu ♪ librarywmscu 💽 Perpustakaan UKWMS

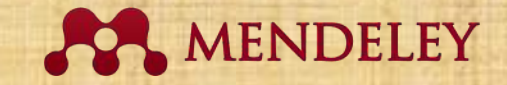

## **Penulisan Kutipan**

- LANGSUNG dengan tanda kutip (" …"), pendek maksimal 40 kata atau lebih dari 4 baris dan jika panjang dengan menjorok kedalam teks dengan spasi 1
- 2. TIDAK LANGSUNG paraphrase dan ringkasan

## PENULISAN KUTIPAN TETAP WAJIB MENCANTUMKAN SUMBER KUTIPAN

🖂 library@ukwms.ac.id 🕀 library.ukwms.ac.id 😱 LibraryWMSby @librarywmscu 🕑 librarywmscu 💽 Perpustakaan UKWM

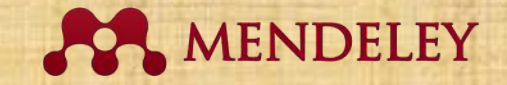

# **Type Plagiarism**

- Verbatim plagiarism (copy and paste)
- MOSAIC plagiarism
- Global plagiarism
- Paraphrasing plagiarism
- Self plagiarism
- Language plagiarism
- Accidental plagiarism

🖂 library@ukwms.ac.id 🕀 library.ukwms.ac.id 存 LibraryWMSby 🎯 librarywmscu ᆉ librarywmscu 🕨 Perpustakaan UKWM

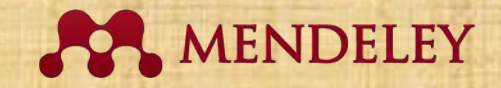

# Cara Menghindari Plagiat

- Tidak menunda pekerjaan
- Catat/simpan sumber referensi
- Kutip atau parafrase
- •Gunakan gaya sitasi
- Gunakan plagiarism tools
- Gunakan reference manager

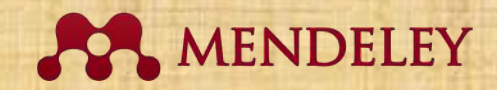

#### Permasalahan Umum Penulisan Daftar Pustaka Penulisan Pengarang Tidak Sesuai Urutan Abjad

#### DAFTAR PUSTAKA

#### BUKU

- Batra, S. K., & Kazmi, S. H. H. (2008). Consumer Behavior Text And Cases. Anurag Jain.
- Coles, L. (2015). Marketing with Social Media: 10 Easy Steps to Success for Business. Blue Banana 20.
- Eriyanto. (2015). Analisis Isi: Pengantar Metodologi Untuk Penelitian Ilmu Komunikasi Dan Ilmu - Ilmu Sosial Lainnya (Edisi Pertama). Prenada Media Group.
- Firmansyah, A. (2020). Komunikasi Pemasaran. CV. Penerbit Qiara Media.
- Hamdi, A. S., & Bahruddin, E. (2014). Metode Penelitian Kuantitatif Aplikasi Dalam Pendidikan (Ed. 1). Deepublish.

Hermawan, A. (2017). Komunikasi Pemasaran. Erlangga.

Hikmat, M. M. (2011). Metode Penelitian dalam Perspektif Ilmu Komunikasi dan Sastra. Graha Ilmu.

Kriyantono, R. (2014). Teknik Praktis Riset Komunikasi. PT. Fajar Interpratama Mandiri.

Kutz, M. (2016). Introduction To E-Commerce: Combining Business and Information Technology (1st Edition). Bookboon.com.

Keraf, G. (2017). Argumentasi dan Narasi. Gramedia Pustaka Utama.

Lipschultz, J. H. (2018). Social Media Communication: Concepts, Practices, Data, Law and Ethics (Edisi kedua). Routledge.

🖂 library@ukwms.ac.id 🕀 library.ukwms.ac.id 🛟 LibraryWMSby 🎯 librarywmscu 👉 librarywmscu 💽 Perpustakaan UKWMS

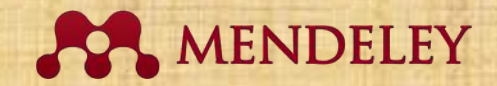

#### Permasalahan Umum Penulisan Daftar Pustaka Penulisan Tidak Konsisten

#### DAFTAR PUSTAKA

#### BUKU

Cangara, H. (2018). Perencanaan & Strategi Komunikasi (Revisi Cet). PT RAJAGRAFINDO PERSADA.

Diamond, S. (2015). THE VISUAL MARKETING REVOLUTION (Cetakan I). PT Serambi Ilmu Semesta.

Dwi Atmoko, B. (2012). INSTAGRAM HANDBOOK (Cetakan Pe). Mediakita.

Hoyle, L. H. (2006). Event Marketing (Cetakan 1). Penerbit PPM.

Juni Priansa, D. (2017). KOMUNIKASI PEMASARAN TERPADU Pada Era Media Sosial (Cet. I). CV PUSTAKA SETIA.

Kasali, R. (1995). MANAJEMEN PERIKLANAN Konsep dan Aplikasinya di Indonesia (E.Endarmoko (ed.); Cetakkan K). PT Pustaka Utama Grafiti.

Kertamukti, R. (2017). STRATEGI KREATIF DALAM PERIKLANAN Konsep Pesan, Media, Branding, Anggaran. PT RAJAGRAFINDO PERSADA.

Kotler, P., & Lane Keller, K. (2008). MANAJEMEN PEMASARAN, EDISI KETIGA BELAS

JILID 1 (A. Maulana & W. Hardani (eds.); KETIGA BEL).

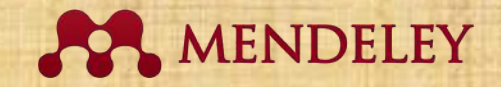

#### Permasalahan Umum

- 1. Tidak menggunakan sumber primer (Jurnal/Conference)
- 2. Pustaka yang digunakan tidak mutakhir/ tahun lama
- Penulisan kutipan yang salah, tidak konsisten mengikuti salah satu gaya (style)
- Penulisan daftar pustaka yang salah, tidak konsisten mengikuti salah satu gaya (style)

🖂 library@ukwms.ac.id 🕀 library.ukwms.ac.id 🛟 LibraryWMSby @librarywmscu 🕑 librarywmscu 💽 Perpustakaan UKWMS

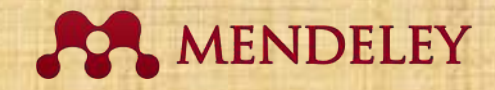

#### **MENGAPA MENGGUNAKAN REFERENCE MANAGER**

dapat terhindar dari plagiat. Berikut ini beberapa hal yang penting dilakukan ketika menyiapkan naskah untuk diterbitkan.

- 1. Mencari jurnal yang akan dituju untuk penulisan, kemudian mencari gaya selingkung atau petunjuk penulisan (*author guideline*) dan kalau bisa memperoleh templat penulisan sehingga memudahkan penulisan naskah.
- Menelusur literatur ke beberapa pangkalan data (*database*) terkemuka agar dapat dibuat perkembangan penelitian yang dilakukan (*state of the art*), dan penelitian yang dihasilkan memiliki kebaruan (*novelty*).
- 3. Membuat catatan detail terkait dengan sumber yang akan kita gunakan dalam penulisan, terkait dengan siapa penulisnya, kapan diterbitkan, dan di mana diterbitkan. Hal ini sepatutnya dilakukan di awal penelitian sewaktu menyusun proposal penelitian, bukan di akhir ketika menyiapkan naskah publikasi.
- Menggunakan gaya penulisan dan referensi standar sesuai dengan yang diminta seperti Harvard, Chicago, atau Turabian; jangan pernah mencampur adukan gaya penulisan.
- 5. Menggunakan aplikasi referensi dalam pengutipan dan pembuatan daftar referensi atau bibliografi seperti Mendeley, Zotero, Refwork, atau Endnote.
- 6. Membuat pernyataan jelas jika akan menyalin langsung, mengutip (*pharaprasing*) atau meringkas (*summarizing*).
- Jangan pernah mengutip referensi yang tidak jelas atau tidak lengkap sumbernya sebaik apapun isinya

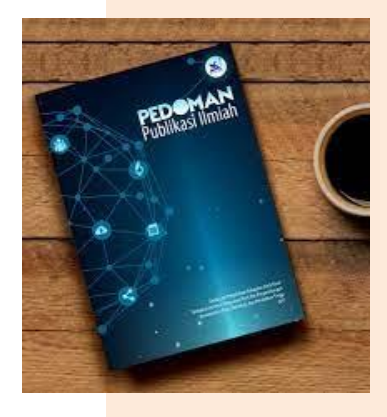

🖂 library@ukwms.ac.id 🕀 library.ukwms.ac.id 存 LibraryWMSby 🎯 librarywmscu 🕑 librarywmscu 💽 Perpustakaan UKWMS

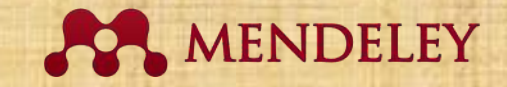

#### **MENGAPA MENGGUNAKAN REFERENCE MANAGER**

## PERMENDIKNAS NO. 17 TAHUN 2010

Plagiat adalah perbuatan secara **sengaja** atau **tidak sengaja** dalam memperoleh atau mencoba memperoleh kredit atau nilai untuk suatu karya ilmiah, dengan mengutip **sebagian** atau **seluruh karya ilmiah** pihak lain yang diakui sebagai karya ilmiahnya, tanpa menyatakan sumber secara **tepat dan memadai**.

🖂 library@ukwms.ac.id 🕀 library.ukwms.ac.id 存 LibraryWMSby 🎯 librarywmscu J librarywmscu 🕨 Perpustakaan UKWMS

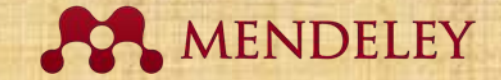

## **APLIKASI REFERENCE MANAGER**

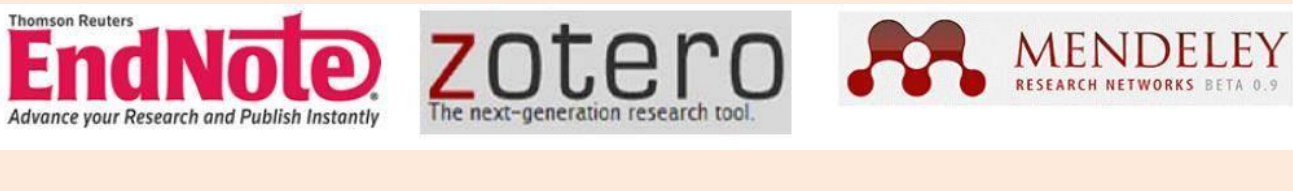

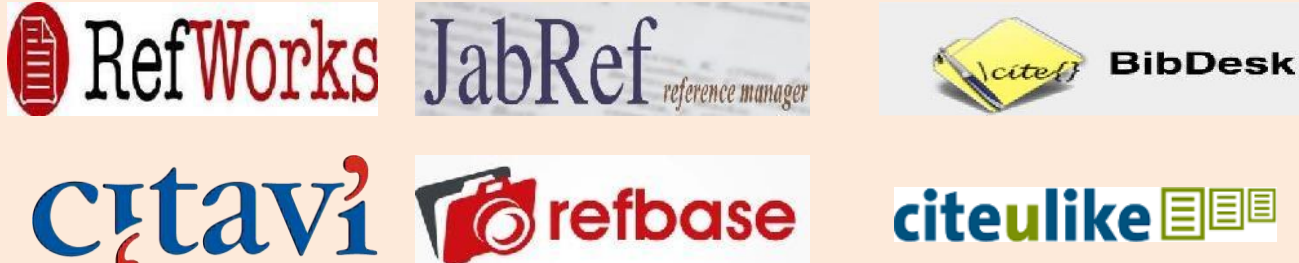

🖂 library@ukwms.ac.id 🕀 library.ukwms.ac.id 存 LibraryWMSby 🎯 librarywmscu 🕑 librarywmscu 🕨 Perpustakaan UKWMS

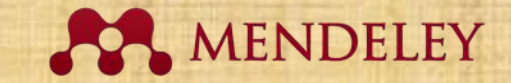

# MENDELEY

🖂 library@ukwms.ac.id 🕀 library.ukwms.ac.id 🛟 LibraryWMSby 🎯 librarywmscu 🕑 librarywmscu 💽 Perpustakaan UKWMS

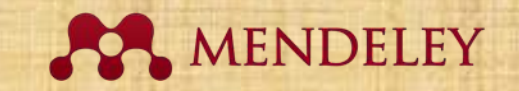

# Mendeley refocusing announcement: mobile app retirement

O MARCH 11, 2021 🛔 KRISTINBLYE

[Editor's Note: We've updated this 2021 post to include a current link for sharing your input about mobile functionality for Mendeley.]

At Mendeley, we aim to help researchers work even more efficiently so they can spend their time making discoveries. Sometimes this means withdrawing lesser used products from service to allow us to focus on those products that are used by more of the Mendeley Community.

Users of the mobile app were informed on 10 February 2021 that the app would be withdrawn from the App Store and Google Play on 15 March and that they would no longer be able to sign in to the app.

🖂 library@ukwms.ac.id 🕀 library.ukwms.ac.id 🛟 LibraryWMSby 🎯 librarywmscu 🕑 librarywmscu 💽 Perpustakaan UKWMS

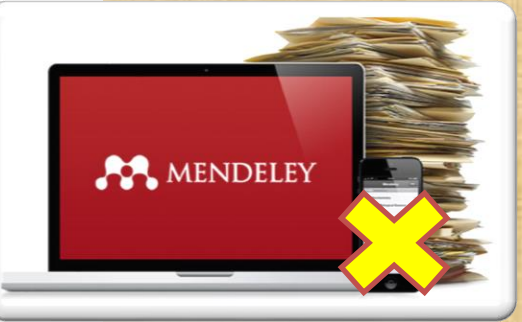

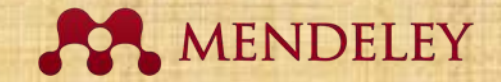

#### How to upgrade

Mendeley Desktop users can try Mendeley Reference Manager's desktop app worry-free – both applications can be installed on your computer at the same time. Ready to explore the new Mendeley? Here's how:

- 1. Sync your existing library in Mendeley Desktop
- 2. Download and install Mendeley Reference Manager
- 3. Open the new reference manager, and sign in using your existing Mendeley credentials

That's it! With those simple steps, you are ready to use a more powerful version of Mendeley.

Mendeley Reference Manager will replace Mendeley Desktop in the long run

As part of the continued evolution of Mendeley, from 1 September 2022, users will no longer be able to download and install Mendeley Desktop software. Existing users of Mendeley Desktop will continue to be able to sign into, use and sync their Mendeley Desktop.

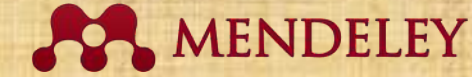

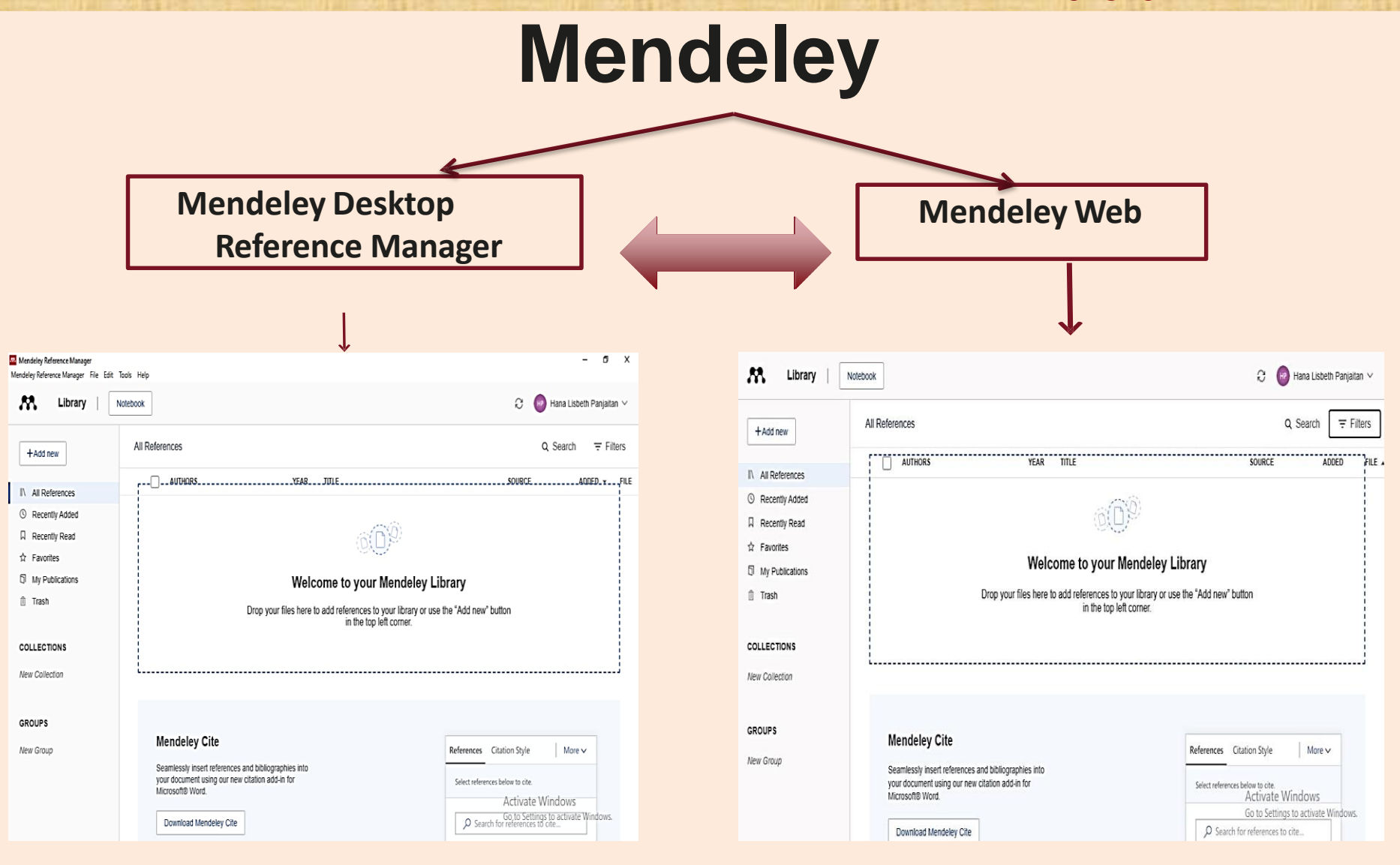

🖂 library@ukwms.ac.id 🕀 library.ukwms.ac.id 😱 LibraryWMSby 🎯 librarywmscu 🕑 librarywmscu 💽 Perpustakaan UKWMS

## Kenali 2 versi Mendeley

Bagan perbandingan Mendeley Desktop dengan Mendeley Reference Manager

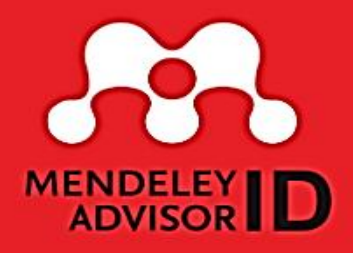

MENDELEY

| FITUR                                            | Mendeley<br>Desktop             | Reference<br>Manager       |
|--------------------------------------------------|---------------------------------|----------------------------|
| kebutuhan koneksi internet                       | login pertama kali              | setiap kal <b>i lo</b> gin |
| penyimpanan referensi PDF                        | offline atau desktop            | online ( <i>cloud</i> )    |
| spasi atau kuota penyimpanan                     | tak terbatas (asal tdk sinkron) | 2 GB untuk akun gratis     |
| Microsoft Office                                 | 2010, 2013, 2016, 2019          | 2016, 2019, 365            |
| citation plug-in                                 | add-in dari Mendeley Desktop    | Mendeley Cite              |
| fungsi filter: author, tag, keyword, publication | tersedia                        | belum tersedia             |

🖂 library@ukwms.ac.id 🕀 library.ukwms.ac.id 存 LibraryWMSby 🎯 librarywmscu 🕑 librarywmscu 💽 Perpustakaan UKWMS

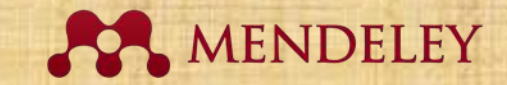

# Instalasi **Mendeley Reference** Manager Versi 2.79.0 0

🖂 library@ukwms.ac.id 🕀 library.ukwms.ac.id 🛟 LibraryWMSby 🎯 librarywmscu 🕑 librarywmscu 💽 Perpustakaan UKWMS

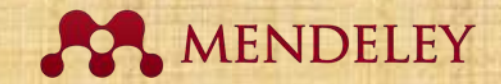

#### 1. https://www.mendeley.com/

Mendeley

Solutions Support Sign In Create account

Search

Download

# I PR DISCOVERY

#### Mendeley brings your research to life, so you can make an impact on tomorrow

Search over 100 million cross-publisher articles and counting

Search for articles
Popular searches: <u>COVID-19</u> <u>Bioenergy</u> <u>Obesity</u>

Create a free account

🔽 library@ukwms.ac.id 🕀 library.ukwms.ac.id 😱 LibraryWMSby 🎯 librarywmscu ♪ librarywmscu 💽 Perpustakaan UKWMS

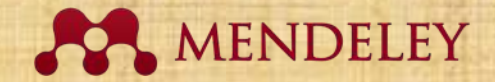

#### 2. Download Mendeley Reference Manager

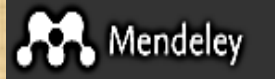

Solutions Support Sign In Create account Download

## Mendeley Reference Manager for Desktop

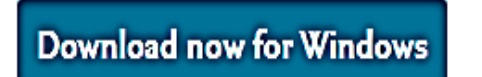

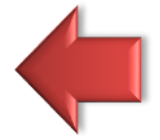

Windows 7 and above See release notes

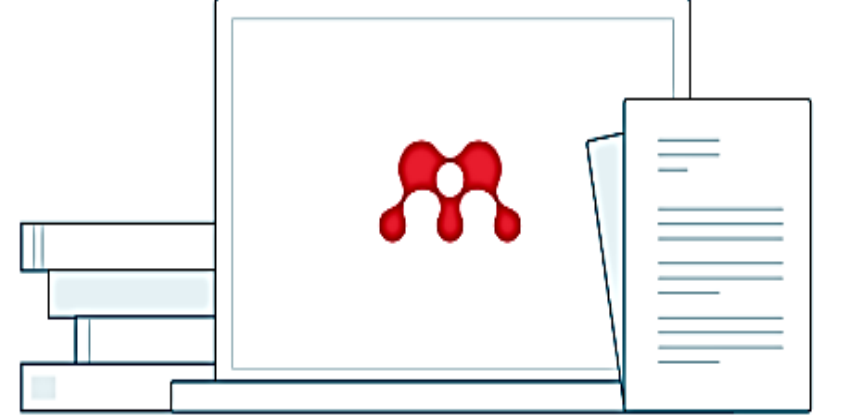

Other Systems:

Mendeley Reference Manager for MacOS

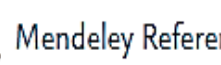

Mendeley Reference Manager for Linux

🖂 library@ukwms.ac.id 🕀 library.ukwms.ac.id 🛟 LibraryWMSby 🎯 librarywmscu 👉 librarywmscu 💽 Perpustakaan UKWMS

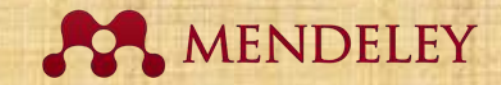

\_

Cancel

#### **3. Instal Mendeley Reference Manager** 1. Klik 2x 3. Proses Instal

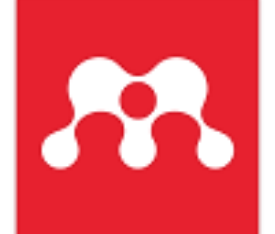

mendeley-refere nce-manager-2.7 9.0

#### 2. Klik Instal

| 🐱 Mendeley Reference Manager Setup 🛛 — 🗆 🗙                                                   |                                                                 |
|----------------------------------------------------------------------------------------------|-----------------------------------------------------------------|
| Choose Installation Options                                                                  | Mendeley Reference Manager Setup — 🗆 🗙                          |
| Who should this application be installed for?                                                | Completing Mendeley Reference                                   |
| Dieses select whether you wish to make this software available to all users or just yourself | Manager Setup                                                   |
| Please select whether you wish to make this software available to an users or just yoursen   | Mendeley Reference Manager has been installed on your computer. |
| O Anyone who uses this computer (all users)                                                  | Click Finish to dose Setup.                                     |
| Only for me (LISBETH)                                                                        |                                                                 |
|                                                                                              |                                                                 |
|                                                                                              |                                                                 |
| Fresh install for current user only.                                                         |                                                                 |
|                                                                                              |                                                                 |
| Mendeley Reference Manager 2.79.0                                                            |                                                                 |
| Install Cancel                                                                               | < Back Finish Cancel                                            |

🚾 Mendeley Reference Manager Setup

Mendeley Reference Manager 2,51,0

**4** Klik Finish

Please wait while Mendeley Reference Manager is being installed.

< Back

Next >

Installing

🖂 library@ukwms.ac.id 🕀 library.ukwms.ac.id 😱 LibraryWMSby 🎯 librarywmscu 🕑 librarywmscu 💽 Perpustakaan UKWMS

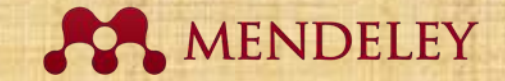

Mendeley Reference Manager File Edit Tools Help

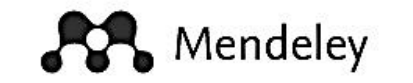

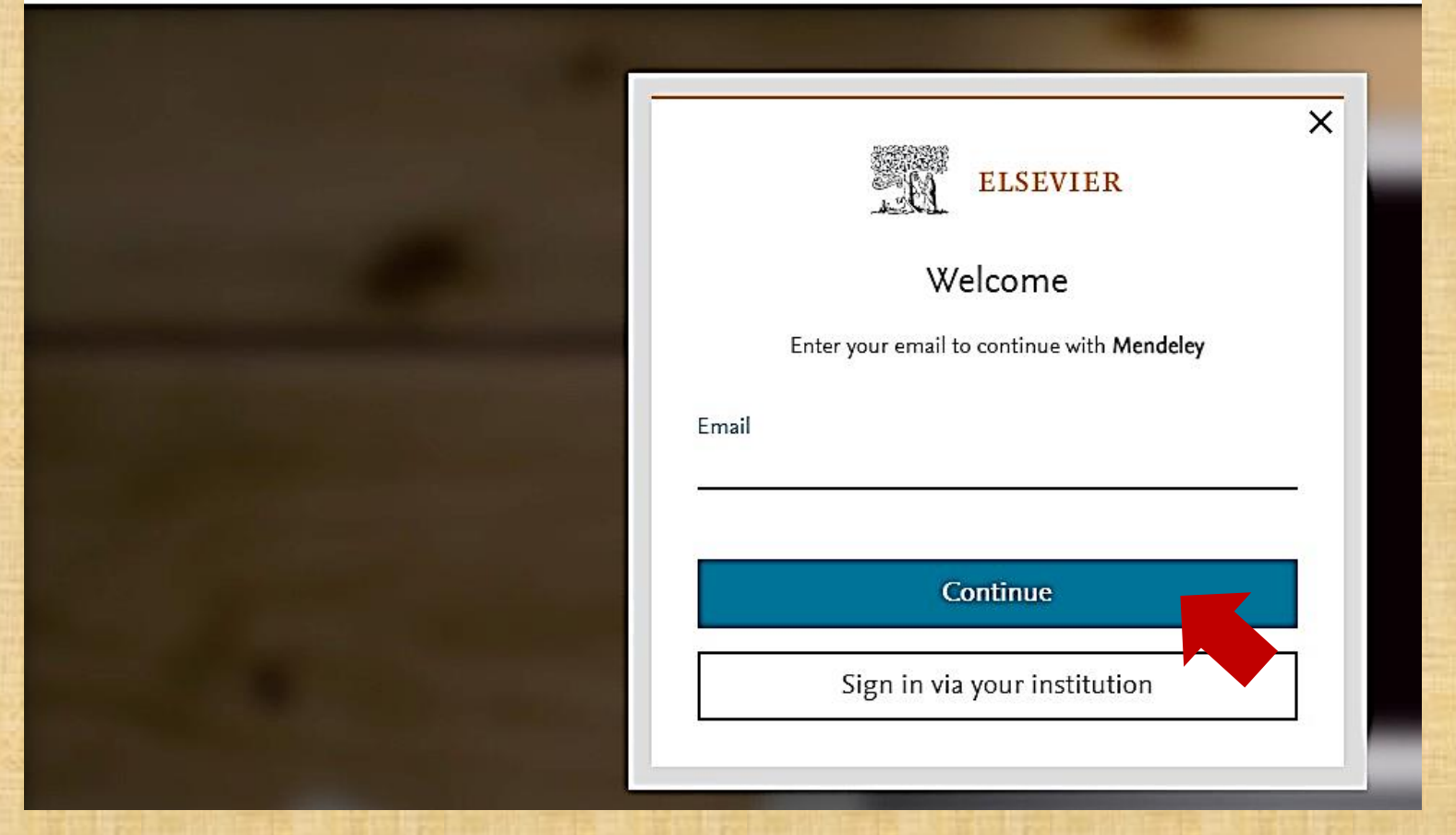

#### Gunakan email "nama email@ukwms.ac.id" yang aktif

🖂 library@ukwms.ac.id 🕀 library.ukwms.ac.id 🛟 LibraryWMSby 🎯 librarywmscu 👉 librarywmscu 💽 Perpustakaan UKWMS

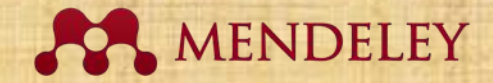

#### Menggunakan email yang belum terdaftar

A Register

Mendeley Reference Manager File Edit Tools Help

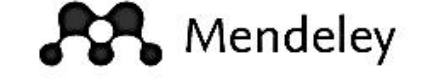

| ELSEVIER<br>Register<br>Create password to register       |
|-----------------------------------------------------------|
| Email<br>panjaitanhanalisbeth@gmail.com<br>Given name<br> |
| Password                                                  |

🖂 library@ukwms.ac.id 🕀 library.ukwms.ac.id 🛟 LibraryWMSby 🎯 librarywmscu 🖍 librarywmscu 💽 Perpustakaan UKWMS

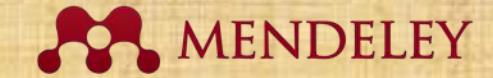

#### **Tampilan Mendeley Reference Manager**

| Mendeley Reference Manager<br>Mendeley Reference Manager File Edit                                                                                        | Tools Help                                                                                                    | – a ×                                                                                                    |
|----------------------------------------------------------------------------------------------------|----------------------------------------------------------------------------------------------------|----------------------------------------------------------------------------------------------------|
| 👫 Library                                                                                                    | Notebook                                                                                                    | C 🕑 Hana Lisbeth Panjaitan 🗸                                                                                                    |
| +Add new                                                                                                    | All References                                                                                                    | Q Search = Filters                                                                                                    |
| II\ All References                                                                                                    | YEARIITLE                                                                                                    | SOURCEADDEDFILE                                                                                                    |
| <ul> <li>③ Recently Added</li> <li>□ Recently Read</li> <li>☆ Favorites</li> <li>□ My Publications</li> <li>ⓓ Trash</li> </ul> COLLECTIONS New Collection | <b>Welcome to your Mendeley Lib</b><br>Drop your files here to add references to your library or use to<br>in the top left corner.                                     | <b>Drary</b><br>the "Add new" button                                                                                                    |
| GROUPS<br>New Group                                                                                                    | Mendeley Cite<br>Seamlessly insert references and bibliographies into<br>your document using our new citation add-in for<br>Microsoft® Word.<br>Download Mendeley Cite | References       Citation Style       More ~         Select references below to cite.       Activate Windows         Go to Settings to activate Windows.         Search for references to cite |

🖂 library@ukwms.ac.id 🕀 library.ukwms.ac.id 😱 LibraryWMSby 🎯 librarywmscu 🖍 librarywmscu 🕨 Perpustakaan UKWMS

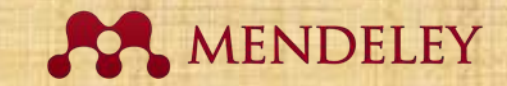

# **Mendeley Website** 2.79.0

🖂 library@ukwms.ac.id 🕀 library.ukwms.ac.id 😱 LibraryWMSby 🎯 librarywmscu 🕑 librarywmscu 💽 Perpustakaan UKWMS

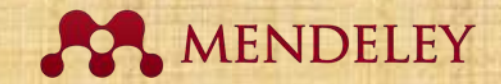

#### 1. https://www.mendeley.com/

Mendeley

Solutions Support Sign In Create account

Search

Download

# I PR DISCOVERY

#### Mendeley brings your research to life, so you can make an impact on tomorrow

Search over 100 million cross-publisher articles and counting

Search for articles
Popular searches: <u>COVID-19</u> <u>Bioenergy</u> <u>Obesity</u>

Create a free account

🖂 library@ukwms.ac.id 🕀 library.ukwms.ac.id 存 LibraryWMSby ⊚librarywmscu ✔ librarywmscu 🕨 Perpustakaan UKWMS

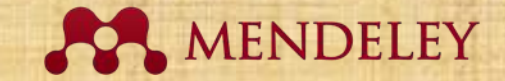

### 2. Sign In Akun

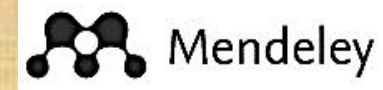

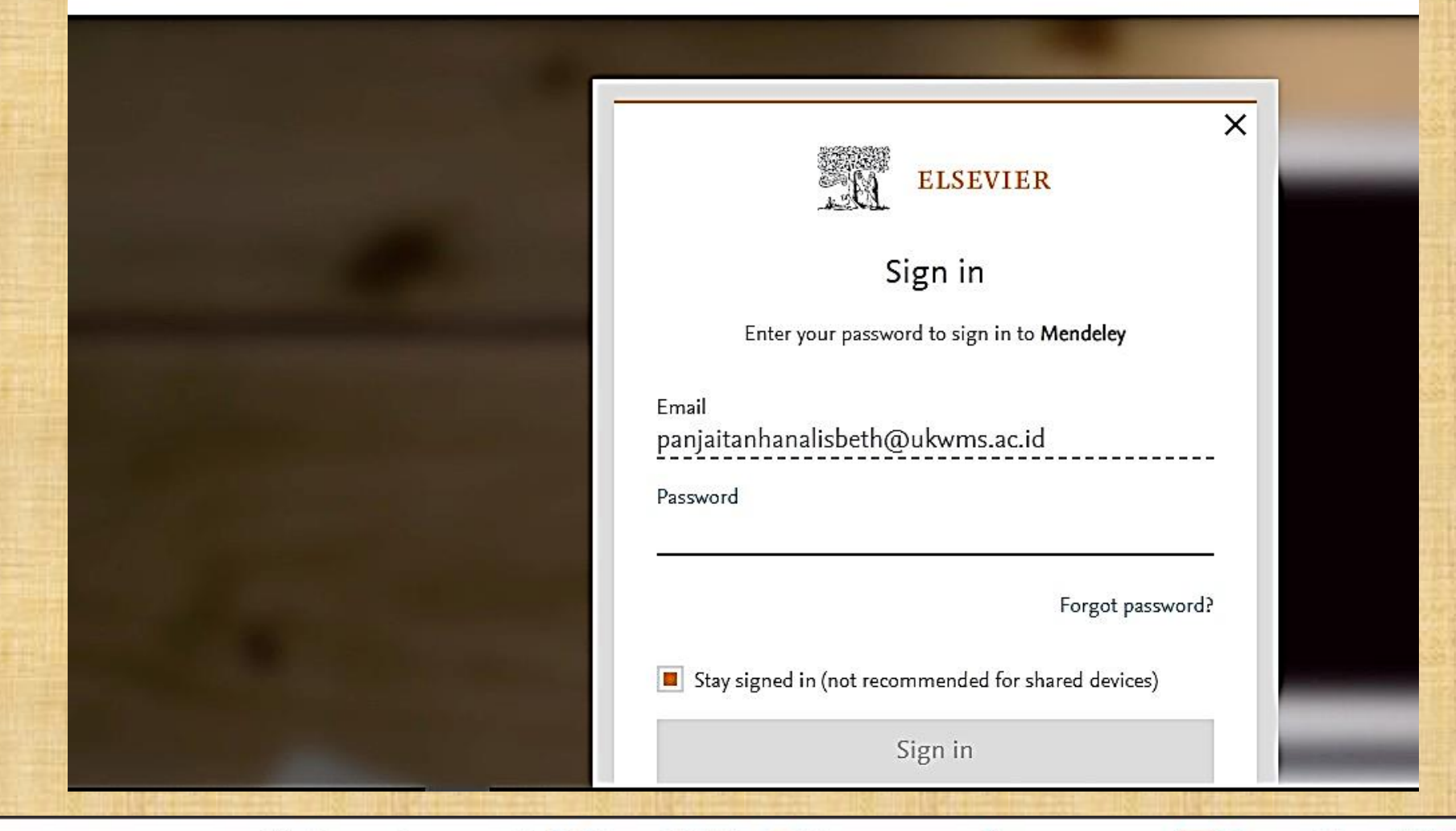

🖂 library@ukwms.ac.id 🕀 library.ukwms.ac.id 存 LibraryWMSby 🎯 librarywmscu 🕑 librarywmscu 💽 Perpustakaan UKWMS

#### MENDELEY

#### 3. Klik Library

R Mendeley

Search Library Hana Lisbeth Panjaitan 😳

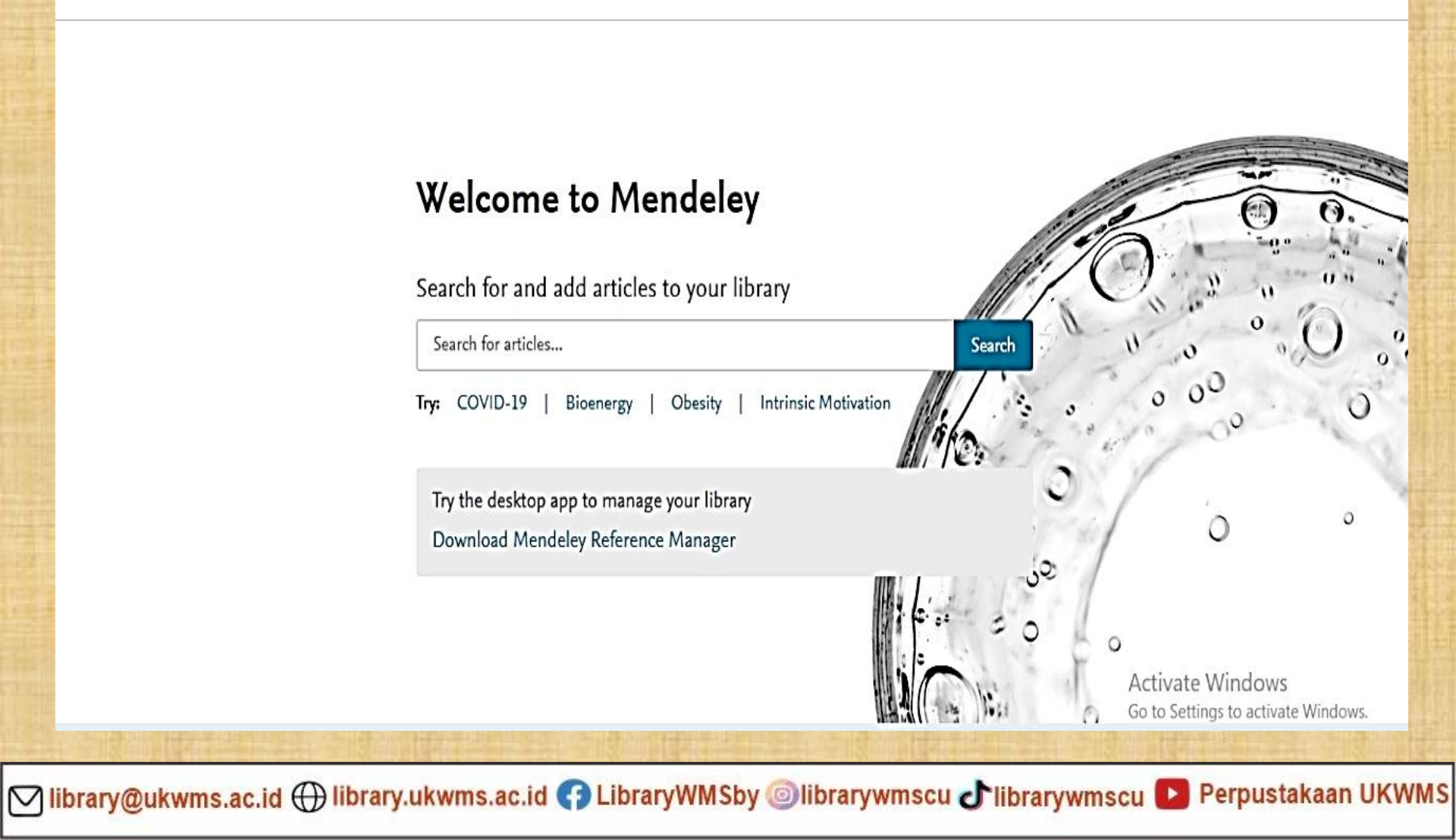

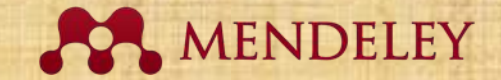

#### **Tampilan Mendeley Website**

| 👫 Library          | Notebook                                                                                                    | Q                                                     | Hana List                                     | oeth Panjai | tan ∨  |
|--------------------|----------------------------------------------------------------------------------------------------|-------------------------------------------------------|-----------------------------------------------|-------------|--------|
| +Add new           | All References                                                                                                    |                                                       | Q Search                                      | Ē           | ilters |
| II\ All References | AUTHORS YEAR TITLE                                                                                                    | SOURCE                                                |                                               | ADDED       | FILE A |
| S Recently Added   |                                                                                                    |                                                       |                                               |             |        |
| Recently Read      |                                                                                                    |                                                       |                                               |             |        |
| ☆ Favorites        |                                                                                                    |                                                       |                                               |             |        |
| D My Publications  | Welcome to your Mendeley Library                                                                                            |                                                       |                                               |             |        |
| 🗊 Trash            | Drop your files here to add references to your library or use the "Add new" bu<br>in the top left corner.                   | itton                                                 |                                               |             |        |
| COLLECTIONS        |                                                                                                    |                                                       |                                               |             |        |
| New Collection     | L                                                                                                    |                                                       |                                               |             |        |
| GROUPS             |                                                                                                    |                                                       |                                               |             |        |
| Now Crown          | Mendeley Cite References Cit                                                                                                | tation Style                                          | More                                          | ~           |        |
| New Group          | Seamlessly insert references and bibliographies into<br>your document using our new citation add-in for<br>Microsoft® Word. | below to cite<br>Activat<br>Go to Se<br>for reference | te Windows<br>ttings to activat<br>es to cite | e Windows   | š.     |
|                    |                                                                                                    |                                                       |                                               |             |        |

🖂 library@ukwms.ac.id 🕀 library.ukwms.ac.id 😱 LibraryWMSby 🎯librarywmscu ᆉ librarywmscu 💽 Perpustakaan UKWMS

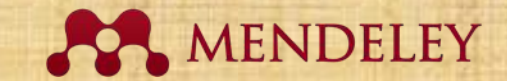

# Penggunaan Mendeley Reference Manager Versi 2.79.0

🖂 library@ukwms.ac.id 🕀 library.ukwms.ac.id 矷 LibraryWMSby 🎯 librarywmscu 👉 librarywmscu 💽 Perpustakaan UKWMS

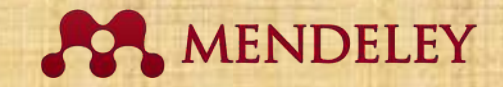

# Navigasi Mendeley 2.79.0

1. Add new – untuk menambahkan +Add new dokumen All References 2. All References – menampilkan Recently Added semua dokumen Recently Read 3. Recently Added - menampilkan Favorites My Publications dokumen terbaru yang Trash ditambahkan 4. Recently Read – menampilkan COLLECTIONS dokumen terbaru yang sudah New Collection dibaca 5. Favorites - menampilkan PRIVATE GROUPS dokumen yang menjadi pilihan New Group 6. My Publication – dokumen yang merupakan hasil publikasi sendiri 7. Trash – dokumen yang pernah dihapus

🖂 library@ukwms.ac.id 🕀 library.ukwms.ac.id 🛟 LibraryWMSby 🎯 librarywmscu 👉 librarywmscu 💽 Perpustakaan UKWMS

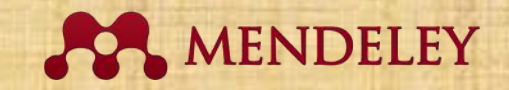

## **Menambah Dokumen**

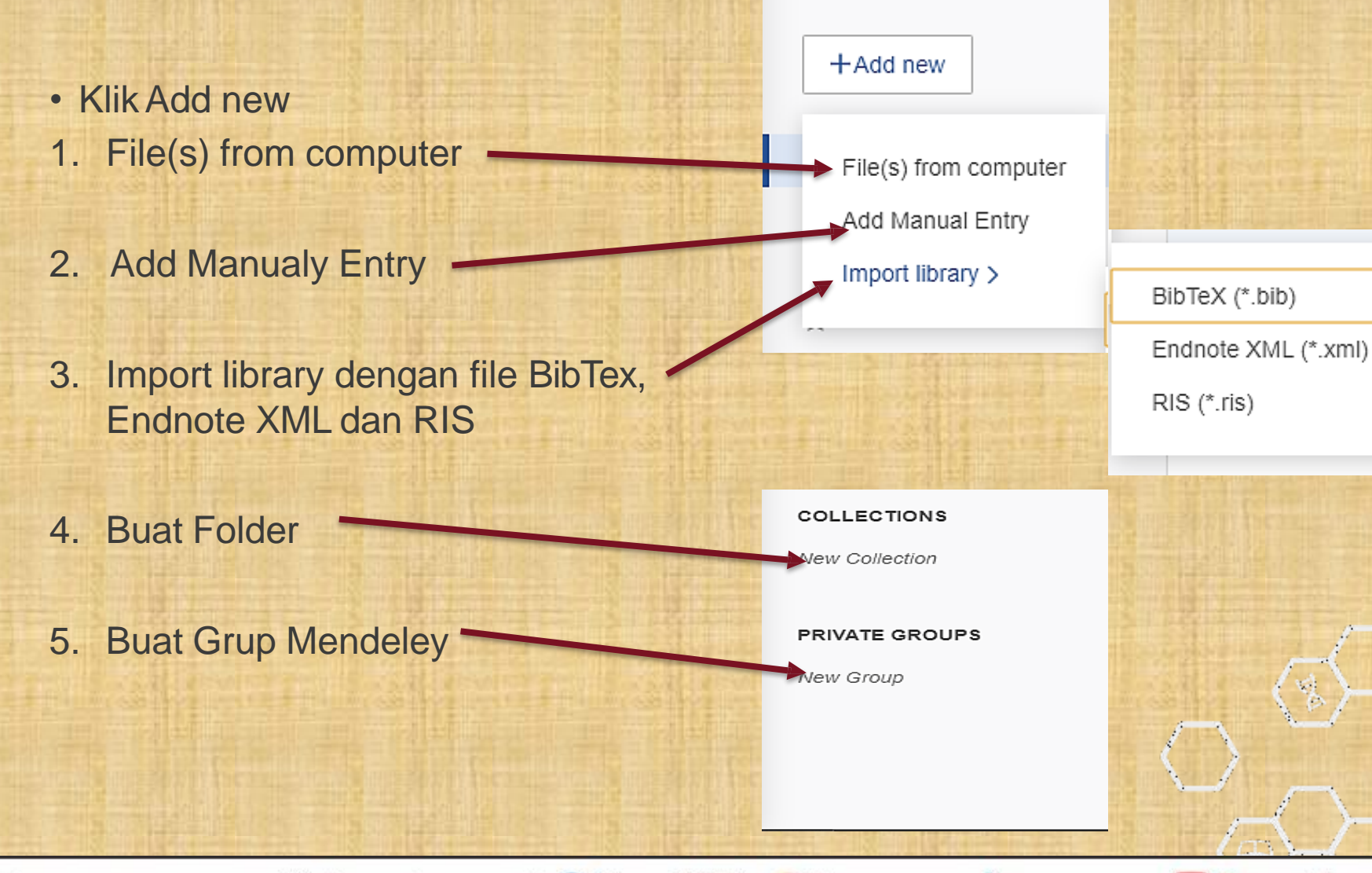

🖂 library@ukwms.ac.id 🕀 library.ukwms.ac.id 存 LibraryWMSby @librarywmscu 🕑 librarywmscu 💽 Perpustakaan UKWMS

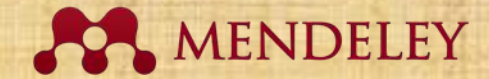

#### **Tampilan Mendeley Reference Manager**

| Library                                                                             | Notebook                                     |                                               | C 🛛 🔫 Hana Lisbeth Panjaitan 🗸                                                                                                    |  |
|-------------------------------------------------------------------------------------|----------------------------------------------|-----------------------------------------------|----------------------------------------------------------------------------------------------------|--|
| +Add new                                                                            | All References                               | Q Search = Filters                            | Info Annotations Notebook X                                                                                                    |  |
| II\ All References<br>③ Recently Added                                              | AUTHORS     AUTHORS     Yildirim M, Solmaz F | YEAR TITLE<br>2022 COVID-19 burnout, COVID-19 | JOURNAL ARTICLE~<br>COVID-19 burnout, COVID-19 stress                                                                                                    |  |
| <ul> <li>□ Recently Read</li> <li>☆ Favorites</li> <li>□ My Publications</li> </ul> |                                              |                                               | and resilience: Initial psychometric<br>properties of COVID-19 Burnout<br>Scale                                                                                                    |  |
| Trash                                                                               |                                              |                                               | Yıldırım M, Solmaz F<br>Death Studies, (2022), 46(3)                                                                                                    |  |
| COLLECTIONS<br>New Collection                                                       |                                              |                                               | Add additional information                                                                                                    |  |
| GROUPS                                                                              |                                              |                                               | ABSTRACT<br>This study validated a 10-item COVID-19 Burnout Scale                                                                                                    |  |
| New Group                                                                           |                                              |                                               | (COVID-19-BS) to measure burnout associated with COVID-19.<br>Participants were 402 Turkish adults (76.4% female; Meanage =<br>27.37 ± 8.90). Factor analytic approach yielded a one-factor<br>solution, with high internal consistency reliability. Mediation<br>analysis showed that COVID-19 stress predicted resilience and<br>COVID-19 burnout. Resilience predicted COVID-19 burnout<br>The relationship between COVID-19 burnout and COVID-19<br>stress was partially mediated resilience. Findings suggest |  |
| Panel Kir                                                                           | i Panel Te                                   | ngah                                          | Panel Kanan                                                                                                    |  |

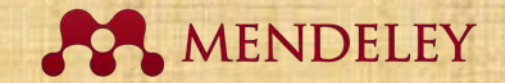

## Menambah Dokumen

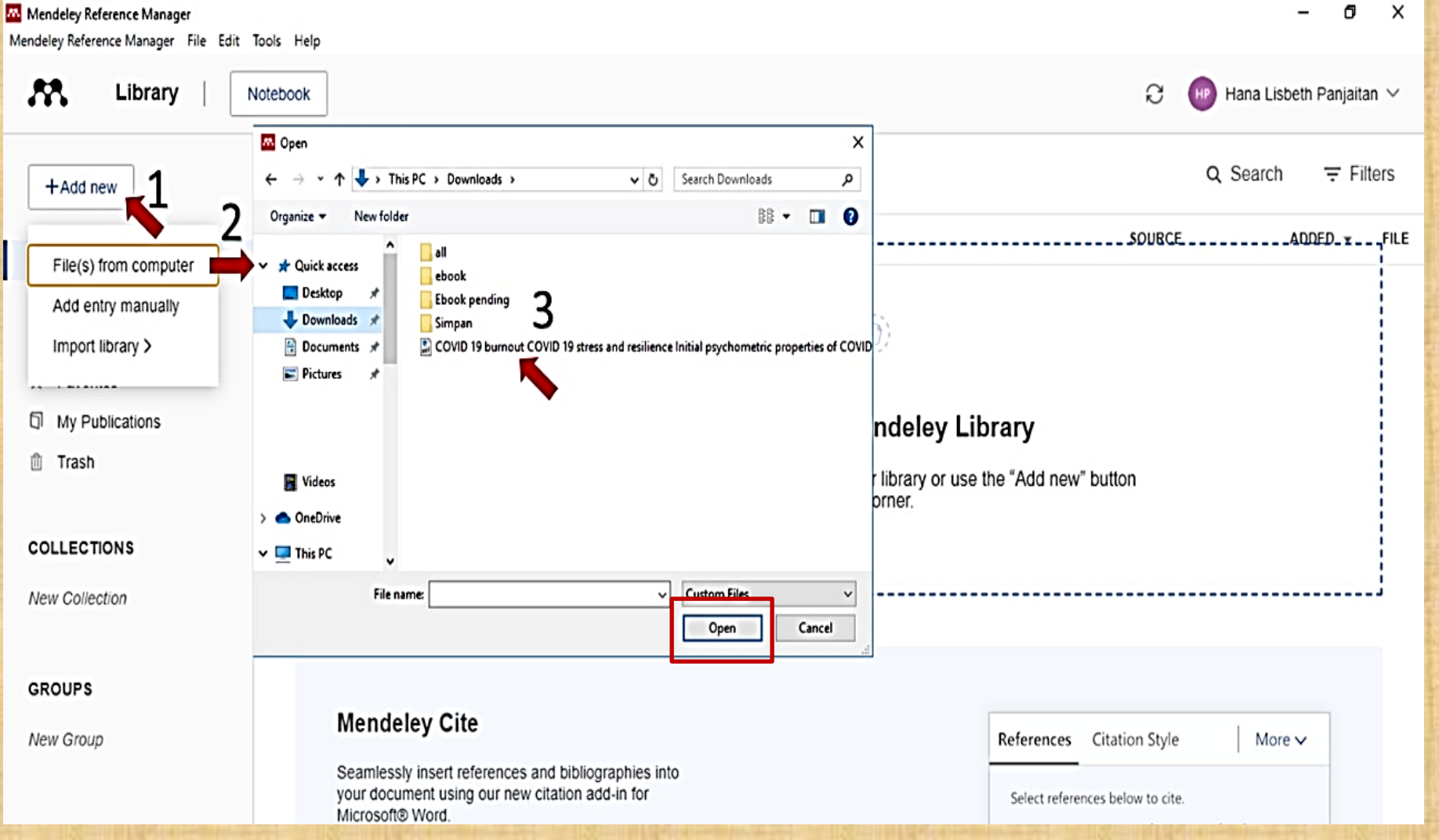

🖂 library@ukwms.ac.id 🕀 library.ukwms.ac.id 😱 LibraryWMSby 🎯 librarywmscu 🕑 librarywmscu 💽 Perpustakaan UKWMS
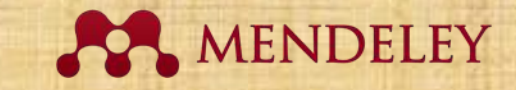

#### Menambah Dokumen File(s) From Computer

| Merck | deley Reference Manager<br>ley Reference Manager - File - Edit | Tods Help                                                                         | - 0 X                               | A BUS                      |                                                                                                    |                                                               |                    |                                                                                                    |
|-------|----------------------------------------------------------------|-----------------------------------------------------------------------------------|-------------------------------------|----------------------------|----------------------------------------------------------------------------------------------------|---------------------------------------------------------------|--------------------|----------------------------------------------------------------------------------------------------|
| 1     | Library                                                        | Notebook                                                                          | C 🔞 Hana Lisbeth Panjailan 🗸        |                            |                                                                                                    |                                                               |                    |                                                                                                    |
|       | +Add new                                                       | All References                                                                    | Q Search 🐺 Filters                  |                            |                                                                                                    |                                                               |                    |                                                                                                    |
| R     | All References                                                 |                                                                                   | SOURCE                              |                            |                                                                                                    |                                                               |                    |                                                                                                    |
| 0     | Recently Added                                                 |                                                                                   |                                     |                            | AND DESCRIPTION OF                                                                                             | Service and the first second second                           |                    | 1 W. ( 58 1 4                                                                                                  |
| Д     | Recently Read                                                  | (G) <sup>(2)</sup>                                                                |                                     |                            |                                                                                                    | That will be a start and the start will                       |                    |                                                                                                    |
| \$    | Favorites                                                      |                                                                                   |                                     | Mandalau Reference Manager | the second second second second second second second second second second second second second second second s |                                                               | and services here  | - 11 X                                                                                                    |
| 1     | Trash                                                          | Welcome to your Mendel                                                            | ley Library                         |                            |                                                                                                    |                                                               |                    |                                                                                                    |
|       |                                                                | Drop your files here to add references to your library<br>in the top left corner. | ry or use the "Add new" button      |                            |                                                                                                    |                                                               |                    |                                                                                                    |
| co    | LLECTIONS                                                      |                                                                                   |                                     | Library                    | Notebook                                                                                                    |                                                               | 🕄   🔮 Hana Li      | isbeth Panjaitan 🗸                                                                                             |
| N     | w Collection                                                   | L                                                                                 |                                     |                            |                                                                                                    |                                                               |                    |                                                                                                    |
|       |                                                                |                                                                                   |                                     | + Add pow                  | All References                                                                                                 |                                                               | Q Search           | h \Xi Filters                                                                                                  |
| GF    | OUPS                                                           | Mendeley Cite                                                                     | D Interdire ( Sta (1009)            | TAGUINEW                   |                                                                                                    |                                                               |                    |                                                                                                    |
| At    | N Group                                                        | Seamlessly insert references and bibliographies into                              | e opkaang hie (100%) V              | B. HER.                    | AUTHORS                                                                                                    | YEAR TITLE                                                    | SOURCE             | ADDED - FILE                                                                                                   |
|       |                                                                | your document using our new citation add-in for<br>MicrosoftB Word.               | COVID 19 buttonout Scale pdf 1.1 MB | II\ All References         | Vildiam M. Salmaz E                                                                                            | 2022 COVID 10 humanit COVID 10 stress and sectionses: Initial | no. Dooth Studios  | 10/10/2022                                                                                                    |
|       |                                                                | Download Mendeley Cite                                                            | Go to Settings to activate Windows. | S Recently Added           |                                                                                                    | 2022 COVID-19 buthout, COVID-19 suess and resilience. Initial | psy Dealit Studies | 10/10/2022                                                                                                    |
| 100   |                                                                |                                                                                   |                                     | Recently Read              |                                                                                                    |                                                               |                    |                                                                                                    |
|       |                                                                |                                                                                   |                                     | 合 Favorites                |                                                                                                    |                                                               |                    |                                                                                                    |
|       |                                                                |                                                                                   |                                     | My Publications            |                                                                                                    |                                                               |                    |                                                                                                    |
|       |                                                                |                                                                                   |                                     | ft Trach                   |                                                                                                    |                                                               |                    |                                                                                                    |
|       |                                                                |                                                                                   |                                     | iii Trash                  |                                                                                                    |                                                               |                    |                                                                                                    |
|       |                                                                |                                                                                   | S PERIS                             |                            |                                                                                                    |                                                               |                    |                                                                                                    |
|       |                                                                |                                                                                   |                                     | COLLECTIONS                |                                                                                                    |                                                               |                    |                                                                                                    |
|       |                                                                |                                                                                   |                                     | New Collection             |                                                                                                    |                                                               |                    |                                                                                                    |
|       |                                                                | A STATE OF A STATE OF A                                                           | in the last                         | New Concention             |                                                                                                    |                                                               |                    |                                                                                                    |
|       |                                                                |                                                                                   |                                     |                            |                                                                                                    |                                                               |                    |                                                                                                    |
|       |                                                                |                                                                                   |                                     | GROUPS                     |                                                                                                    |                                                               |                    |                                                                                                    |
|       |                                                                |                                                                                   |                                     | New Crown                  |                                                                                                    |                                                               |                    |                                                                                                    |
|       |                                                                |                                                                                   |                                     | New Gloup                  |                                                                                                    |                                                               |                    |                                                                                                    |
|       |                                                                |                                                                                   |                                     |                            |                                                                                                    |                                                               |                    | The second second second second second second second second second second second second second second second s |
|       |                                                                |                                                                                   |                                     |                            |                                                                                                    |                                                               |                    |                                                                                                    |

🖂 library@ukwms.ac.id 🕀 library.ukwms.ac.id 😱 LibraryWMSby 🎯 librarywmscu 🕑 librarywmscu 💽 Perpustakaan UKWMS

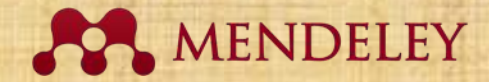

#### **Menambah Dokumen Add Entry Manually**

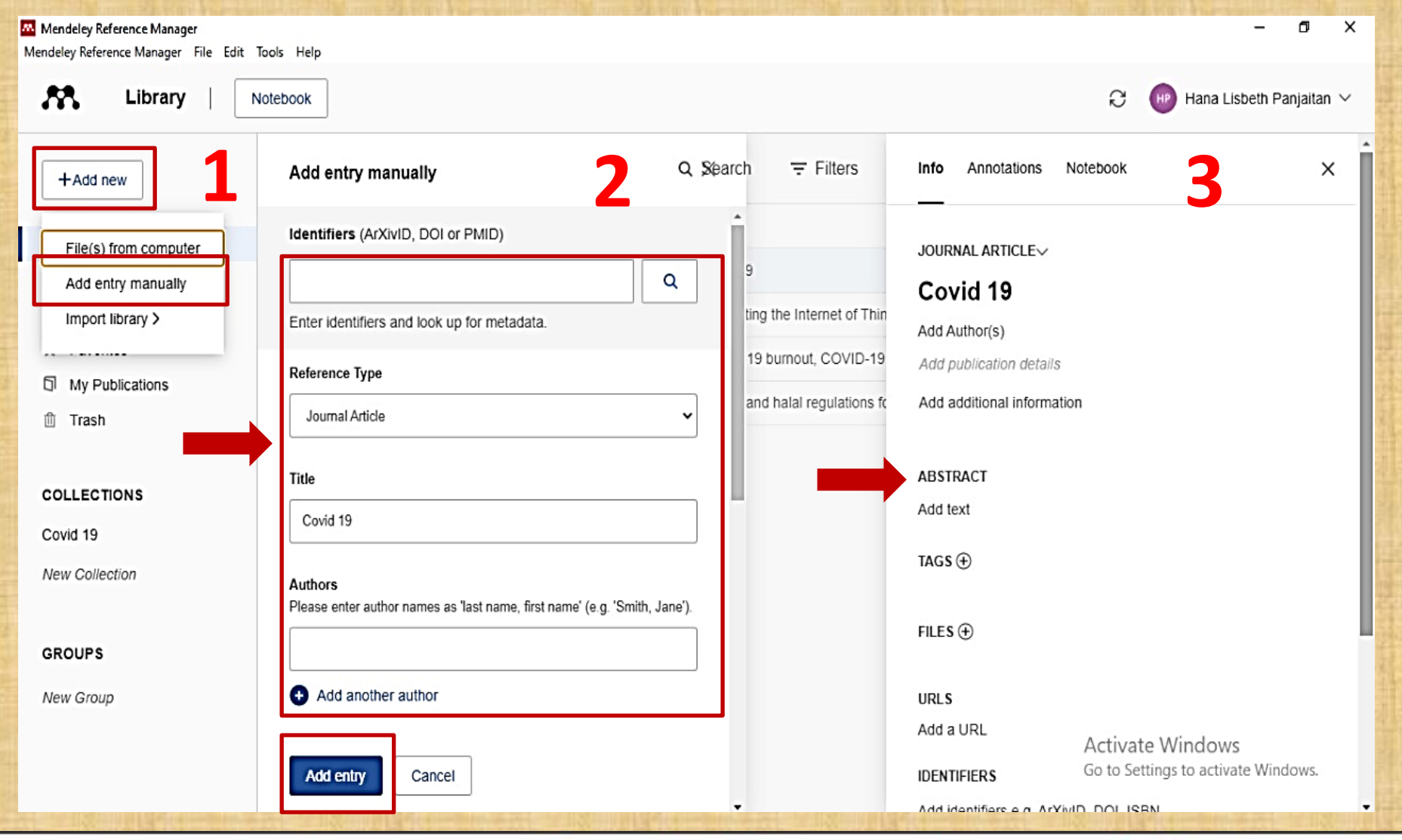

🔽 library@ukwms.ac.id 🕀 library.ukwms.ac.id 😱 LibraryWMSby 🎯 librarywmscu 🕑 librarywmscu 💽 Perpustakaan UKWMS

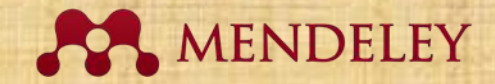

#### Menambah Dokumen Import Library

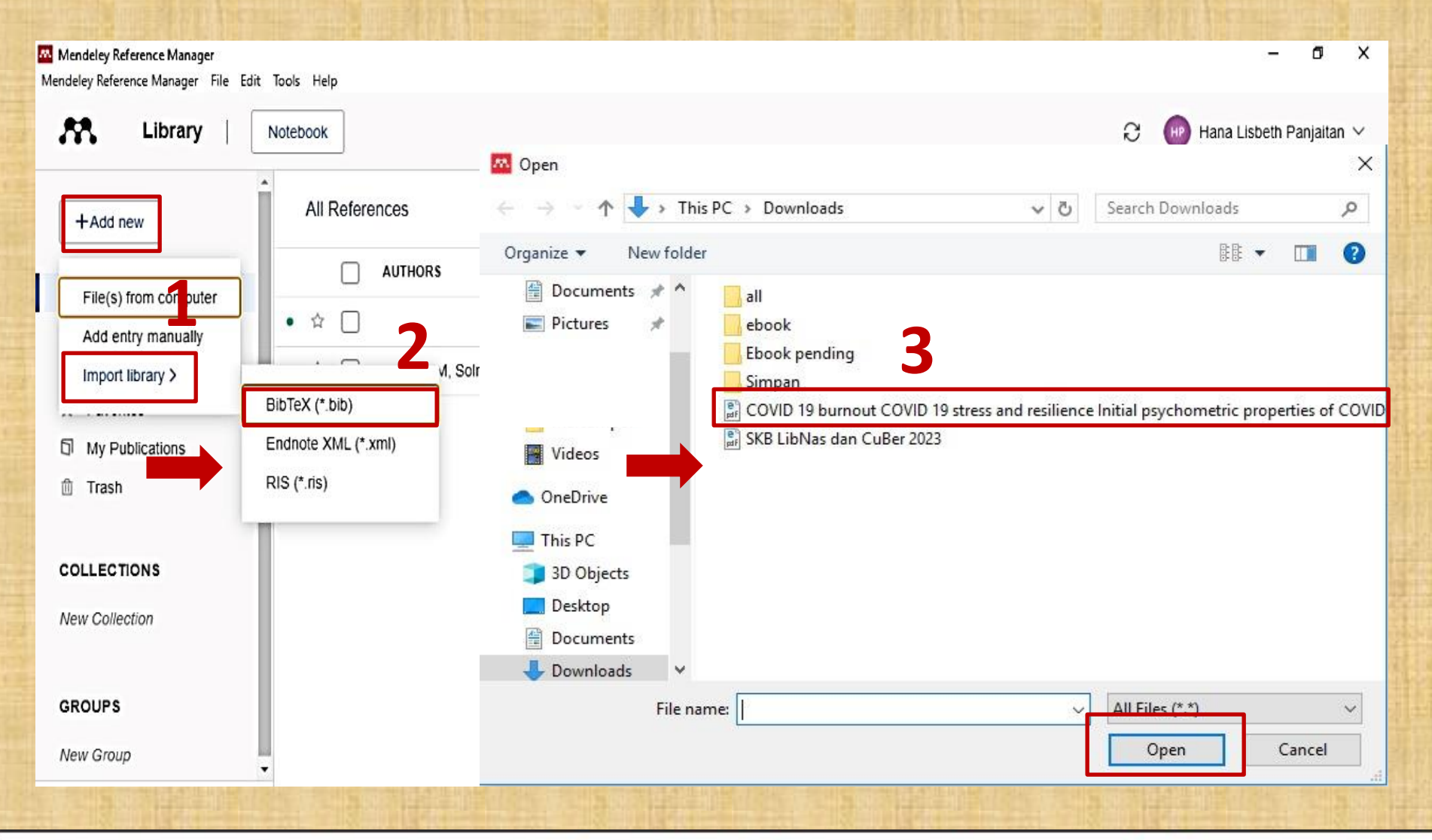

🖂 library@ukwms.ac.id 🕀 library.ukwms.ac.id 😱 LibraryWMSby 🎯 librarywmscu 🕑 librarywmscu 💽 Perpustakaan UKWMS

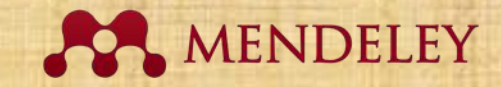

#### **Menambah Dokumen Import Library**

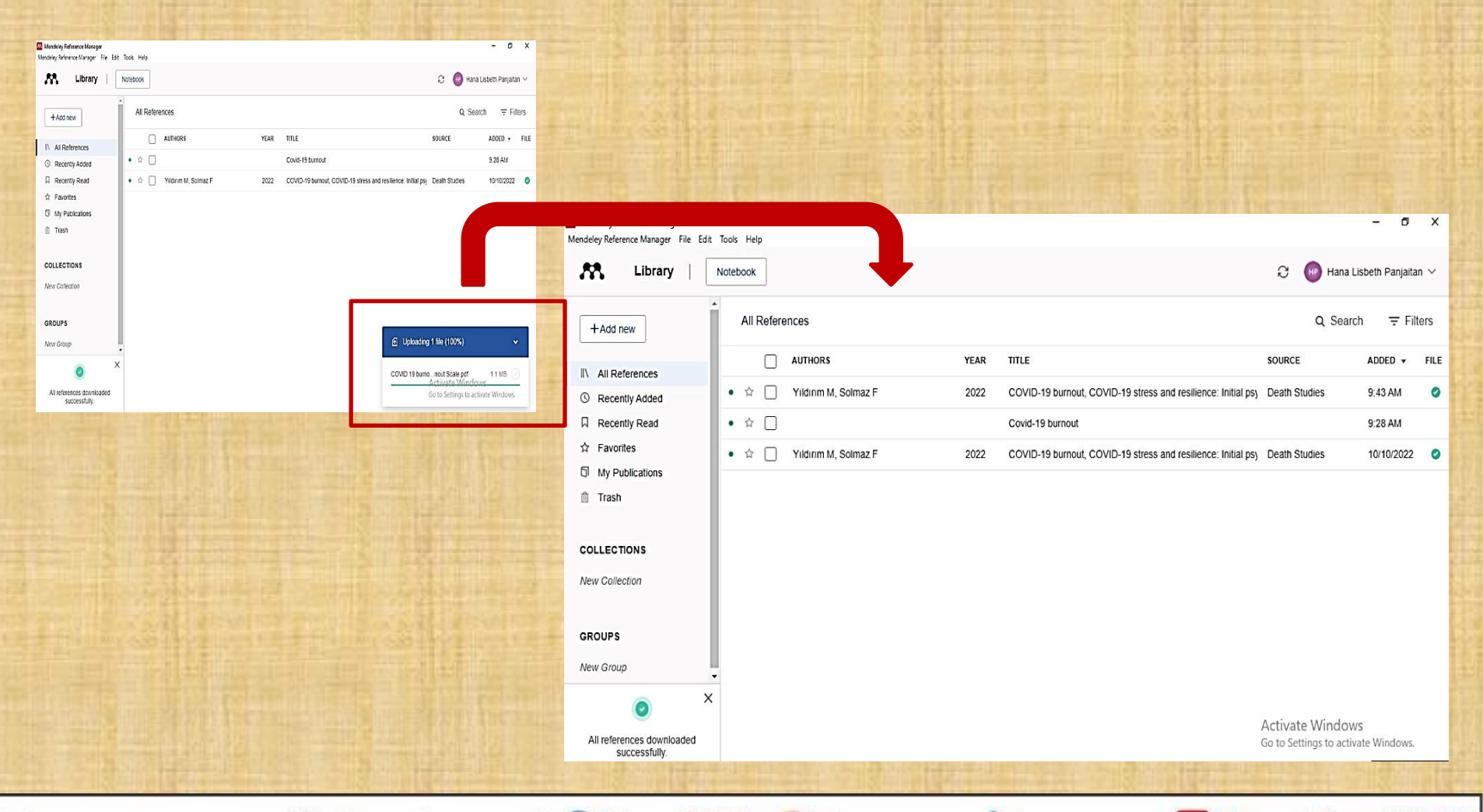

🖂 library@ukwms.ac.id 🕀 library.ukwms.ac.id 😱 LibraryWMSby 🎯 librarywmscu 🕑 librarywmscu 🕨 Perpustakaan UKWMS

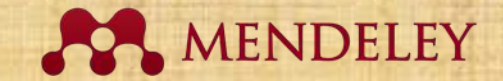

### **Tampilan All References**

|                                                                                                    |                                                                                                    | - 0                                                                                                    | ×                                                                                                    |
|----------------------------------------------------------------------------------------------------|----------------------------------------------------------------------------------------------------|----------------------------------------------------------------------------------------------------|----------------------------------------------------------------------------------------------------|
| lools Help                                                                                                    |                                                                                                    |                                                                                                    |                                                                                                    |
| lotebook                                                                                                    | ə 💮 Hana Lis                                                                                                    | beth Panjaitan                                                                                                    | ~                                                                                                    |
| All References                                                                                                    | Q Search                                                                                                    | <del>,</del> ∓ Filte                                                                                                    | ers                                                                                                    |
| AUTHORS YEAR TITLE                                                                                                    | SOURCE                                                                                                    | ADDED 🔻                                                                                                    | FILE                                                                                                    |
| • 🕸 🗌 Yıldırım M, Solmaz F 2022 COVID-19 burnout, COVID-19 stress and resilience: Initial psy                                                                                                    | Death Studies                                                                                                    | 10:36 AM                                                                                                    | 0                                                                                                    |
| • 🕆 🗌 Rohman A, Erwanto Y, Hossain M, Riz 2021 7 - The application of DNA-based methods for authentication                                                                                                    | Food Authentication a                                                                                                    | 10:34 AM                                                                                                    |                                                                                                    |
| • 🕸 🗌 Featherstone S 2015 Kosher and halal food regulations                                                                                                    | A Complete Course in                                                                                                    | 10:33 AM                                                                                                    |                                                                                                    |
| • 🕸 🗌 Featherstone S 2015 3 - Kosher and halal food regulations                                                                                                    | A Complete Course in                                                                                                    | 10:32 AM                                                                                                    |                                                                                                    |
| • 🕸 🔲 Rohman A, Erwanto Y, Hossain M, Riz 2021 The application of DNA-based methods for authentication and                                                                                                    | Food Authentication a                                                                                                    | 10:30 AM                                                                                                    |                                                                                                    |
| • 🕸 🗌 Jiang J 2021 Celebratory message from the Editor-in-Chief on the 10th ann                                                                                                    | Acta Pharmaceutica S                                                                                                    | 10:25 AM                                                                                                    |                                                                                                    |
| • 🕸 🗌 Rohman A, Erwanto Y, Hossain M, Riz 2021 7 - The application of DNA-based methods for authentication                                                                                                    | Food Authentication a                                                                                                    | 10:25 AM                                                                                                    |                                                                                                    |
| Image: Solution of the second second seco | Death Studies                                                                                                    | 10/13/2022                                                                                                    | 0                                                                                                    |
| • 🕸 🗌 Covid-19 burnout                                                                                                    |                                                                                                    | 10/13/2022                                                                                                    |                                                                                                    |
| • 🕸 🗌 Yıldırım M, Solmaz F 2022 COVID-19 burnout, COVID-19 stress and resilience: Initial psy                                                                                                    | Death Studies                                                                                                    | 10/10/2022                                                                                                    | 0                                                                                                    |
|                                                                                                    | Tools Help         Notebook         All References         AUTHORS       YEAR         TITLE         AUTHORS       YEAR         Yildirim M, Solmaz F       2022         COVID-19 burnout, COVID-19 stress and resilience: Initial psy         Image: Image: Ima | Tacks Help         Notebook         All References         AUTHORS       YEAR         TITLE       SOURCE         AUTHORS       YEAR         Yildinm M, Solmaz F       2022         COVID-19 burnout, COVID-19 stress and resilience: Initial ps       Death Studies         AUTHORS       YEAR         Yildinm M, Solmaz F       2022         COVID-19 burnout, COVID-19 stress and resilience: Initial ps       Death Studies         AUTHORS       2015         Authal food regulations       AComplete Course in         AUT       Featherstone S       2015         S-Kosher and halal food regulations       Acomplete Course in         AUT       Iang J       2021         Yildinm M, Solmaz F       2021       The application of DNA-based methods for authentication an         AComplete Course in       Acomplete Course in       Acomplete Course in         AUT       Iang J       2021       The application of DNA-based methods for authentication an         Authan M, Erwanto Y, Hossain M, Riz       2021       The application of DNA-based methods for authentication an         Authan M, Erwanto Y, Hossain M, Riz       2021       Celebratory message from the Editor-in-Chief on the 10th ann       Acta Pharmaceutica S         Authan M | Torols Help       -       G         Notebook       -       Q       E       Hall Lisbert Parjalan         All References       -       Q       Search       〒 Filte         AUTHORS       YEAR       TITLE       SOURCE       ADDE D         •       •       10.36 Atman       Ford Authentication at 10.33 Atman       10.36 Atman         •       •       Patherstone S       COVID-19 burnout, COVID-19 stress and resilience: Initial ps       Poot Authentication at 10.33 Atman         •       •       Rohman A, Erwanto Y, Hossain M, Riz       2021       7 - The application of DNA-based methods for authentication at 10.33 Atman       10.32 Atman         •       •       Featherstone S       2015       3 - Kosher and halal food regulations       AComplete Course in 10.33 Atman         •       •       Rohman A, Erwanto Y, Hossain M, Riz       2021       The application of DNA-based methods for authentication at 10.32 Atman       10.32 Atman         •       *       Rohman A, Erwanto Y, Hossain M, Riz       2021       The application of DNA-based methods for authentication at 10.32 Atman         •       *       Rohman A, Erwanto Y, Hossain M, Riz       2021       The application of DNA-based methods for authentication at 10.32 Atman         •       Rohman A, Erwanto Y, Hossain M, Riz       2021 |

🖂 library@ukwms.ac.id 🕀 library.ukwms.ac.id 😱 LibraryWMSby 🎯librarywmscu ᆉ librarywmscu 💽 Perpustakaan UKWMS

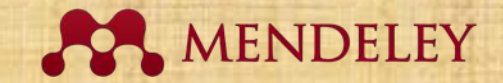

### **Tampilan Recently Added**

| - 0              | x                                                                                                    |
|------------------|----------------------------------------------------------------------------------------------------|
| Lisbeth Panjaita | an ∨                                                                                                    |
| ch \Xi Fil       | ters                                                                                                    |
| ADDED 🔻          | FILE                                                                                                    |
| 10:36 AM         | 0                                                                                                    |
| ai 10:34 AM      |                                                                                                    |
| 10:33 AM         |                                                                                                    |
| 10:32 AM         |                                                                                                    |
| ai 10:30 AM      |                                                                                                    |
| S 10:25 AM       |                                                                                                    |
| ai 10:25 AM      |                                                                                                    |
| 10/13/2022       | 0                                                                                                    |
| 10/13/2022       |                                                                                                    |
| 10/10/2022       | 0                                                                                                    |
| i<br>r<br>i<br>z | <ul> <li>– □</li> <li>Lisbeth Panjaita</li> <li>rch 〒 Fil</li> <li>ADDED ▼</li> <li>10:36 AM</li> <li>ai 10:33 AM</li> <li>n 10:32 AM</li> <li>ai 10:30 AM</li> <li>S 10:25 AM</li> <li>ai 10:25 AM</li> <li>ai 10:13/2022</li> <li>10/13/2022</li> <li>10/13/2022</li> <li>10/10/2022</li> </ul> |

🖂 library@ukwms.ac.id 🕀 library.ukwms.ac.id 😱 LibraryWMSby 🎯librarywmscu ᆉ librarywmscu 💽 Perpustakaan UKWMS

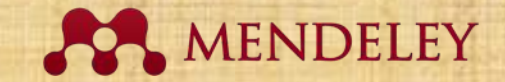

### **Tampilan Recently Read**

| Mendeley Reference Manager<br>Mendeley Reference Manager File Edit | Hendeley Reference Manager<br>1endeley Reference Manager File Edit Tools Help |      |                                                               |         |          |                   |       |
|--------------------------------------------------------------------|-------------------------------------------------------------------------------|------|---------------------------------------------------------------|---------|----------|-------------------|-------|
| 👫 Library   🔤                                                      | Notebook                                                                      |      |                                                               | C       | Hana Li  | sbeth Panjait     | an∨   |
| +Add new                                                           | Recently Read                                                                 |      |                                                               |         | Q Search | n <del>,</del> Fi | lters |
|                                                                    |                                                                               | YEAR | TITLE                                                         | SOURCE  | E        | ADDED 🔻           | FILE  |
| © Recently Added                                                   | 🕸 🔲 Yıldırım M, Solmaz F                                                      | 2022 | COVID-19 burnout, COVID-19 stress and resilience: Initial psy | Death S | Studies  | 10/13/2022        | 0     |
| Recently Read                                                      |                                                                               |      |                                                               |         |          |                   |       |
| ☆ Favorites                                                        |                                                                               |      |                                                               |         |          |                   |       |
| My Publications                                                    |                                                                               |      |                                                               |         |          |                   |       |
| 🛍 Trash                                                            |                                                                               |      |                                                               |         |          |                   |       |
|                                                                    |                                                                               |      |                                                               |         |          |                   |       |
| COLLECTIONS                                                        |                                                                               |      |                                                               |         |          |                   |       |
| New Collection                                                     |                                                                               |      |                                                               |         |          |                   |       |
|                                                                    |                                                                               |      |                                                               |         |          |                   |       |
| GROUPS                                                             |                                                                               |      |                                                               |         |          |                   |       |
| New Group                                                          |                                                                               |      |                                                               |         |          |                   |       |

🖂 library@ukwms.ac.id 🕀 library.ukwms.ac.id 😱 LibraryWMSby 🎯 librarywmscu 👉 librarywmscu 💽 Perpustakaan UKWMS

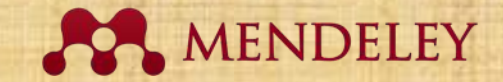

### **Tampilan Favorites**

| Mendeley Reference Manager          |               |                                     |      |                                                             |                     | - 0 ×                 |
|-------------------------------------|---------------|-------------------------------------|------|-------------------------------------------------------------|---------------------|-----------------------|
| Mendeley Reference Manager File Edi | it Tools Help |                                     |      |                                                             |                     |                       |
| 👫 Library                           | Notebook      |                                     |      |                                                             | Ə 🐵 Hana            | a Lisbeth Panjaitan 🗸 |
| +Add new                            | Favorites     |                                     |      |                                                             | Q Sea               | arch = Filters        |
|                                     |               | AUTHORS                             | YEAR | TITLE                                                       | SOURCE              | ADDED 🔻 FILE          |
| © Recently Added                    | • 😥 🗆         | Rohman A, Erwanto Y, Hossain M, Riz | 2021 | 7 - The application of DNA-based methods for authentication | Food Authentication | nai 10:34 AM          |
| Recently Read                       |               |                                     |      |                                                             |                     |                       |
| ☆ Favorites                         |               |                                     |      |                                                             |                     |                       |
| My Publications                     |               |                                     |      |                                                             |                     |                       |
| 🛍 Trash                             |               |                                     |      |                                                             |                     |                       |
|                                     |               |                                     |      |                                                             |                     |                       |
| COLLECTIONS                         |               |                                     |      |                                                             |                     |                       |
| New Collection                      |               |                                     |      |                                                             |                     |                       |
|                                     |               |                                     |      |                                                             |                     |                       |
| GROUPS                              |               |                                     |      |                                                             |                     |                       |
| New Group                           | -             |                                     |      |                                                             |                     |                       |

🖂 library@ukwms.ac.id 🕀 library.ukwms.ac.id 😱 LibraryWMSby 🎯 librarywmscu 🕑 librarywmscu 💽 Perpustakaan UKWMS

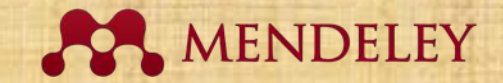

### **Tampilan My Publications**

| Mendeley Reference Manager<br>Mendelev Reference Manager File Edit To | Mendeley Reference Manager<br>Iendeley Reference Manager File Edit Tools Help |                                              |                                |  |  |  |  |
|-----------------------------------------------------------------------|-------------------------------------------------------------------------------|----------------------------------------------|--------------------------------|--|--|--|--|
| K Library   No                                                        | tebook                                                                        |                                              | 😂 🛛 🔫 Hana Lisbeth Panjaitan 🗸 |  |  |  |  |
| +Add new                                                              | My Publications                                                               |                                              | Q Search = Filters             |  |  |  |  |
| II\ All References                                                    | AUTHORS                                                                       | YEAR TITLE                                   | SOURCE ADDED - FILE            |  |  |  |  |
| Recently Added                                                        |                                                                               |                                              |                                |  |  |  |  |
| □ Recently Read                                                       |                                                                               | No references yet.                           |                                |  |  |  |  |
| ☆ Favorites                                                           |                                                                               | Claim your Scopus Profile to get your refere | ences,                         |  |  |  |  |
| My Publications                                                       |                                                                               | and they will sync to this collection.       |                                |  |  |  |  |
| 🛍 Trash                                                               |                                                                               | Claim Scopus Profile                         |                                |  |  |  |  |
| COLLECTIONS                                                           |                                                                               |                                              |                                |  |  |  |  |
| New Collection                                                        |                                                                               |                                              |                                |  |  |  |  |
| GROUPS                                                                |                                                                               |                                              |                                |  |  |  |  |
| New Group                                                             |                                                                               |                                              |                                |  |  |  |  |

🖂 library@ukwms.ac.id 🕀 library.ukwms.ac.id 😱 LibraryWMSby 🎯 librarywmscu 👉 librarywmscu 💽 Perpustakaan UKWMS

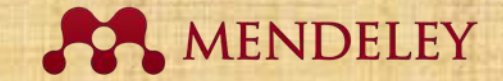

#### **Tampilan My Publications**

**AA**.

#### Find your Scopus author profile(s)

Search for your profile using your name and institution as they appear on your publications. If you have more than one Scopus author profile, you'll be able to select them all

First name Hana Lisbeth Last name (family name) Panjaitan Institution Widya Mandala

For example Lancaster University

Q Search

х

For example John M or J.M.

For example Smith

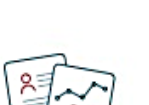

No results found

We couldn't find any results matching your name. Try searching with the name you use on your publications.

You can also go to the Scopus Author Feedback Wizard if you think your information is incorrect.

I do not have a Scopus profile

🖂 library@ukwms.ac.id 🕀 library.ukwms.ac.id 存 LibraryWMSby @librarywmscu 🕑 librarywmscu 💽 Perpustakaan UKWMS

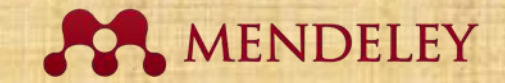

### **Tampilan Trash**

| Mendeley Reference Manager             | - The State and State              |      |                                                                |                        | - 0                  | ×   |
|----------------------------------------|------------------------------------|------|----------------------------------------------------------------|------------------------|----------------------|-----|
| Mendeley Reference Manager File Edit T | ools Help                          |      |                                                                |                        |                      |     |
| 👫 Library   N                          | otebook                            |      |                                                                | Ю 😡 на                 | ana Lisbeth Panjaita | n∨  |
| + Add new                              | Trash                              |      |                                                                | Q S                    | earch \Xi Filt       | ers |
| II\ All References                     | AUTHORS                            | YEAR | TITLE                                                          | SOURCE                 | DELETED              |     |
| S Recently Added                       | Featherstone S                     | 2015 | 3 - Kosher and halal food regulations                          | A Complete Course in   | 11:05 AM             |     |
| Recently Read                          | Rohman A, Erwanto Y, Hossain M, Ri | 2021 | The application of DNA-based methods for authentication analy  | Food Authentication an | 11:05 AM             |     |
| ☆ Favorites                            | Jiang J                            | 2021 | Celebratory message from the Editor-in-Chief on the 10th anni  | Acta Pharmaceutica Si  | 11:05 AM             |     |
| 1 Trash                                | Rohman A, Erwanto Y, Hossain M, Ri | 2021 | 7 - The application of DNA-based methods for authentication a  | Food Authentication an | 11:05 AM             |     |
|                                        | Yıldırım M, Solmaz F               | 2022 | COVID-19 burnout, COVID-19 stress and resilience: Initial psyc | Death Studies          | 11:05 AM             |     |
| COLLECTIONS                            |                                    |      | Covid-19 burnout                                               |                        | 11:05 AM             |     |
| New Collection                         | Yıldırım M, Solmaz F               | 2022 | COVID-19 burnout, COVID-19 stress and resilience: Initial psyc | Death Studies          | 11:05 AM             |     |
|                                        |                                    |      |                                                                |                        |                      |     |
| GROUPS                                 |                                    |      |                                                                |                        |                      |     |
| New Group                              |                                    |      |                                                                |                        |                      |     |
|                                        |                                    | X    |                                                                | No. 1 State            |                      |     |

🖂 library@ukwms.ac.id 🕀 library.ukwms.ac.id 😱 LibraryWMSby @librarywmscu 🕑 librarywmscu 💽 Perpustakaan UKWMS

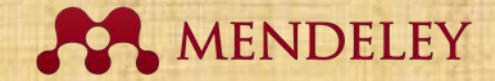

#### **Tampilan Trash Delete Permanently**

| Mendeley Reference Manager<br>Mendeley Reference Manager File Edit 1 | Mendeley Reference Manager<br>endeley Reference Manager File Edit Tools Help |      |                                                               |                        |                         |  |
|----------------------------------------------------------------------|------------------------------------------------------------------------------|------|---------------------------------------------------------------|------------------------|-------------------------|--|
| K Library                                                            | lotebook                                                                     |      |                                                               | С 🔫 на                 | ana Lisbeth Panjaitan 🗸 |  |
| +Add new                                                             | Trash                                                                        |      |                                                               | Q S                    | earch = Filters         |  |
| II\ All References                                                   | AUTHORS                                                                      | YEAR | TITLE                                                         | SOURCE                 | DELETED                 |  |
| Recently Added                                                       | Featherstone S                                                               | 2015 | 3 - Kosher and halal food regulations                         | A Complete Course in   | 11:05 AM                |  |
| 口 Recently Read                                                      | Rohman A, Erwanto Y, Hossain M, Ri                                           | 2021 | The application of DNA-based methods for authentication anal  | Food Authentication an | 11:05 AM                |  |
| ☆ Favorites                                                          | Jiang J                                                                      | 2021 | Celebratory message from the Editor-in-Chief on the 10th anni | Acta Pharmaceutica Si  | 11:05 AM                |  |
| Trash                                                                | Rohman A, Erwanto Y, Hossain M, Ri                                           | 2021 | 7 - The application of DNA-based methods for authentication a | Food Authentication an | 11:05 AM                |  |
|                                                                      | Yıldırım M, Solmaz F                                                         | 2022 | COVID-19 burnout, COVID-19 stress and resilience: Initial psy | Death Studies          | 11:05 AM                |  |
| COLLECTIONS                                                          |                                                                              |      | Covid-19 burnout                                              |                        | 11:05 AM                |  |
| New Collection                                                       | Yıldırım M, Solmaz F                                                         | 2022 | COVID-19 burnout, COVID-19 stress and resilience: Initial psy | Death Studies          | 11:05 AM                |  |
| GROUPS<br>New Group                                                  |                                                                              |      |                                                               |                        |                         |  |
| <ul> <li>×</li> </ul>                                                |                                                                              |      |                                                               | Activate Win           | dows                    |  |
| All references downloaded<br>successfully.                           | 7 references selected                                                        |      | Restore Delete permanently                                    | Go to Settings to      | activate Windows.       |  |
|                                                                      |                                                                              | 2    |                                                               |                        |                         |  |

🖂 library@ukwms.ac.id 🕀 library.ukwms.ac.id 😱 LibraryWMSby 🎯 librarywmscu 🕑 librarywmscu 💽 Perpustakaan UKWMS

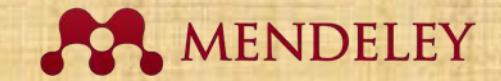

#### **Menambah Collections**

| 🔤 Mendeley Reference Manager         |                           |                                   |          | -                              | o x     |
|--------------------------------------|---------------------------|-----------------------------------|----------|--------------------------------|---------|
| Mendeley Reference Manager File Edit | Tools Help                |                                   |          |                                |         |
| 👫 Library                            | Notebook                  |                                   | 1        | Klik Now Collection            | aitan 🗸 |
| +Add new                             | All References / Covid 19 |                                   | 1.<br>2. | Kitk New Collection<br>Ketikan | Filters |
| II\ All References                   |                           | YEAR TITLE                        |          | Folder yang                    | FILE    |
| Recently Added                       |                           |                                   | 2        | akan dibuat                    |         |
| Recently Read                        |                           | No references in thi              | Э.       | dokumen dapat                  | 3       |
| My Publications                      |                           | Drag and drop PDFs here to add re |          | dengan tambah                  |         |
| ሰ Trash                              |                           |                                   |          | dokumen,                       |         |
|                                      |                           |                                   |          | tambahkan secara               |         |
| COLLECTIONS                          |                           |                                   |          | manual atau                    |         |
| Covid 19                             |                           |                                   |          | tambahkan dengan               | 1       |
| New Collection                       |                           |                                   |          | import                         |         |
|                                      |                           |                                   |          |                                |         |

🖂 library@ukwms.ac.id 🕀 library.ukwms.ac.id 😱 LibraryWMSby 🎯librarywmscu ᆉ librarywmscu 💽 Perpustakaan UKWMS

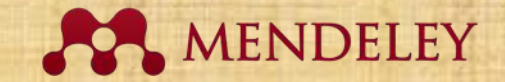

#### **Menambah Collections**

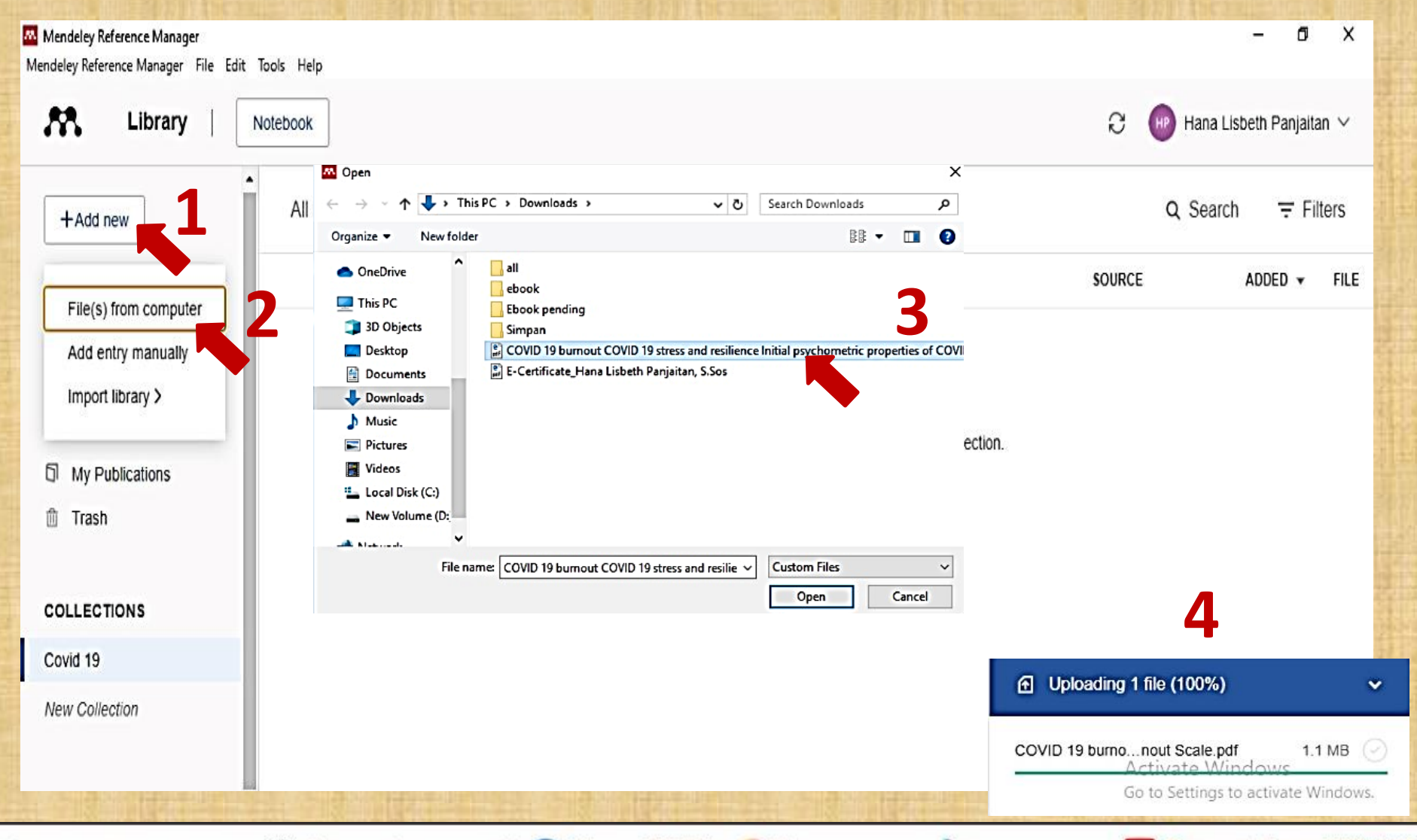

🖂 library@ukwms.ac.id 🕀 library.ukwms.ac.id 😱 LibraryWMSby 🎯 librarywmscu ᆉ librarywmscu 💽 Perpustakaan UKWMS

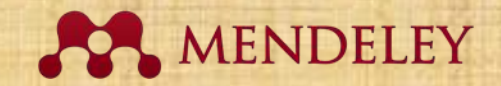

#### **Detail Dokumen/Lookup**

Annotations Info

Notebook

х

JOURNAL ARTICLEV

#### COVID-19 burnout, COVID-19 stress and resilience: Initial psychometric properties of COVID-19 Burnout Scale

Yıldırım M, Solmaz F

Death Studies, (2022), 524-532, 46(3)

| 3   |      |  |
|-----|------|--|
|     | <br> |  |
| 2   |      |  |
| Day |      |  |

| See more infor | mation  |
|----------------|---------|
| 🖸 Read         | Get PDF |

#### ABSTRACT

This study validated a 10-item COVID-19 Burnout Scale (COVID-19-BS) to measure burnout associated with COVID-19. Participants were 402 Turkish adults (76.4% female; Meanage = 27.37 ± 8.90). Factor analytic approach yielded a one-factor solution, with high internal consistency reliability. Mediation analysis showed that COVID-19 stress predicted resilience and COVID-19 burnout. Resilience predicted COVID-19 burnout. The relationship between COVID-19 burnout and COVID-19 stress was partially mediated by resilience. Findings suggest that the COVID-19-BS is a psychometrically ... Read more

TAGS (+)

FILES 🕀

COVID 19 burnout CO...9 Burnout Scale.pdf

🖂 library@ukwms.ac.id 🕀 library.ukwms.ac.id 🛟 LibraryWMSby 🎯 librarywmscu 🕑 librarywmscu 💽 Perpustakaan UKWMS

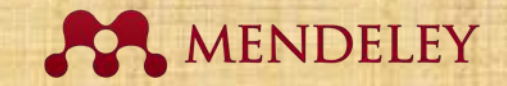

#### **Detail Dokumen/Lookup**

#### FILES 🕀

COVID 19 burnout CO...9 Burnout Scale.pdf

#### URLS

https://www.tandfonline.com/doi/full/10.1080/0748...

#### **IDENTIFIERS**

| Scopus: | 2-s2.0-85090958305            |
|---------|-------------------------------|
| DOI:    | 10.1080/07481187.2020.1818885 |
| PUI:    | 2006146996                    |
| ISSN:   | 0748-1187                     |
| PMID:   | 32915702                      |
| SGR:    | 85090958305                   |

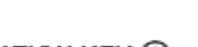

CITATION KEY (i)

Add a citation key, e.g. Parker2005

#### MENDELEY CATALOG

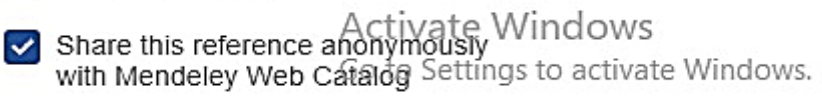

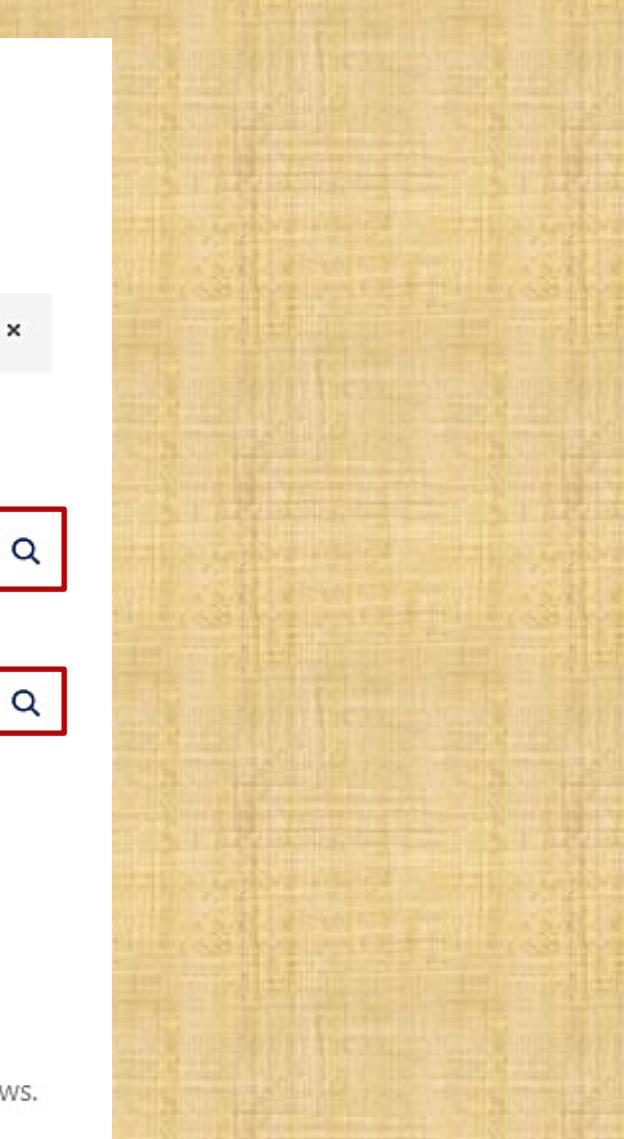

×

🖂 library@ukwms.ac.id 🕀 library.ukwms.ac.id 🛟 LibraryWMSby 🎯 librarywmscu 👉 librarywmscu 💽 Perpustakaan UKWMS

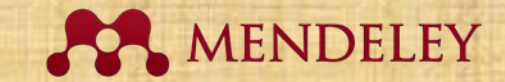

# Web Importer

🖂 library@ukwms.ac.id 🕀 library.ukwms.ac.id 😱 LibraryWMSby 🎯 librarywmscu 👉 librarywmscu ▶ Perpustakaan UKWMS

Charles and the state of the

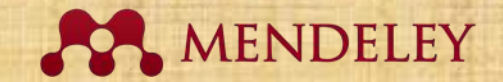

| Mendeley Reference Manager<br>Mendeley Reference Manager File Edit | Tools Help                                                                  |          |                                                               |              |          | :         | J X     |
|--------------------------------------------------------------------|-----------------------------------------------------------------------------|----------|---------------------------------------------------------------|--------------|----------|-----------|---------|
| 👫 Library                                                          | Install Mendeley Web Importer 2<br>Install Mendeley Cite for Microsoft Word |          |                                                               | C 🔮          | Hana Lis | beth Panj | aitan ∨ |
| COVID-19 burnout, COVID-19 stress                                  | s and resilience: initial psychometric properties of COVIE                  | )-19 B 🔇 |                                                               |              |          |           |         |
| +Add new                                                           | All References                                                              |          |                                                               | c            | λ Search | ÷         | Filters |
|                                                                    | AUTHORS                                                                     | YEAR     | TITLE                                                         | SOURCE       |          | ADDED     | FILE    |
| © Recently Added                                                   | 🕸 🗌 Yıldırım M, Solmaz F                                                    | 2022     | COVID-19 burnout, COVID-19 stress and resilience: Initial psy | Death Studie | 5        | 10/13/20  | 22 🥝    |
| Recently Read                                                      | • ☆                                                                         |          | Covid-19 burnout                                              |              |          | 10/13/20  | 22      |
| ☆ Favorites                                                        | • 🕸 🗌 Yıldırım M, Solmaz F                                                  | 2022     | COVID-19 burnout, COVID-19 stress and resilience: Initial psy | Death Studie | s        | 10/10/20  | 22 🥥    |
| My Publications                                                    |                                                                             |          |                                                               |              |          |           |         |
| 🛍 Trash                                                            |                                                                             |          |                                                               |              |          |           |         |
|                                                                    |                                                                             |          |                                                               |              |          |           |         |
| COLLECTIONS                                                        |                                                                             |          |                                                               |              |          |           |         |
| New Collection                                                     |                                                                             |          |                                                               |              |          |           |         |
|                                                                    |                                                                             |          |                                                               |              |          |           |         |
| GROUPS                                                             |                                                                             |          |                                                               |              |          |           |         |
| New Group                                                          |                                                                             |          |                                                               |              |          |           |         |

🖂 library@ukwms.ac.id 🕀 library.ukwms.ac.id 😱 LibraryWMSby 🎯librarywmscu ᆉ librarywmscu 💽 Perpustakaan UKWMS

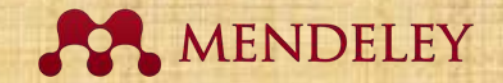

| Web Importer   Mendeley x +                                                                              | ð | ×        |
|----------------------------------------------------------------------------------------------------|---|----------|
| ← C A https://www.mendeley.com/reference-management/web-importer A C I I I I I I I I I I I I I I I I I I |   |          |
| Mendeley Solutions Support Sign In Create account Download                                               | Í | ٩        |
| Mendeley Reference Manager Mendeley Cite Web Importer Premium Datasets                                   |   | *        |
|                                                                                                    | - | <i>•</i> |
|                                                                                                    |   | -        |
|                                                                                                    |   | 1        |
| Mondolov W/ob                                                                                            |   | 0        |
|                                                                                                    |   | 0        |
| Importer                                                                                                 |   | +        |
| Import papers, web pages and other                                                                       |   |          |
| documents directly into your reference                                                                   |   |          |
| library from search engines and 2 references detected on the page                                        |   |          |
| academic databases. Mendeley Web                                                                         |   |          |
| browsers S Mishchenko, A Valenti et al.                                                                  |   |          |
| American Journal of Obstetrics and Gynecology,                                                           |   |          |
| Get Web Importer for Edge                                                                                |   |          |
|                                                                                                    |   | -        |

🖂 library@ukwms.ac.id 🕀 library.ukwms.ac.id 🛟 LibraryWMSby 🎯 librarywmscu 🕑 librarywmscu D Perpustakaan UKWMS

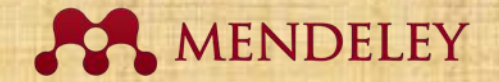

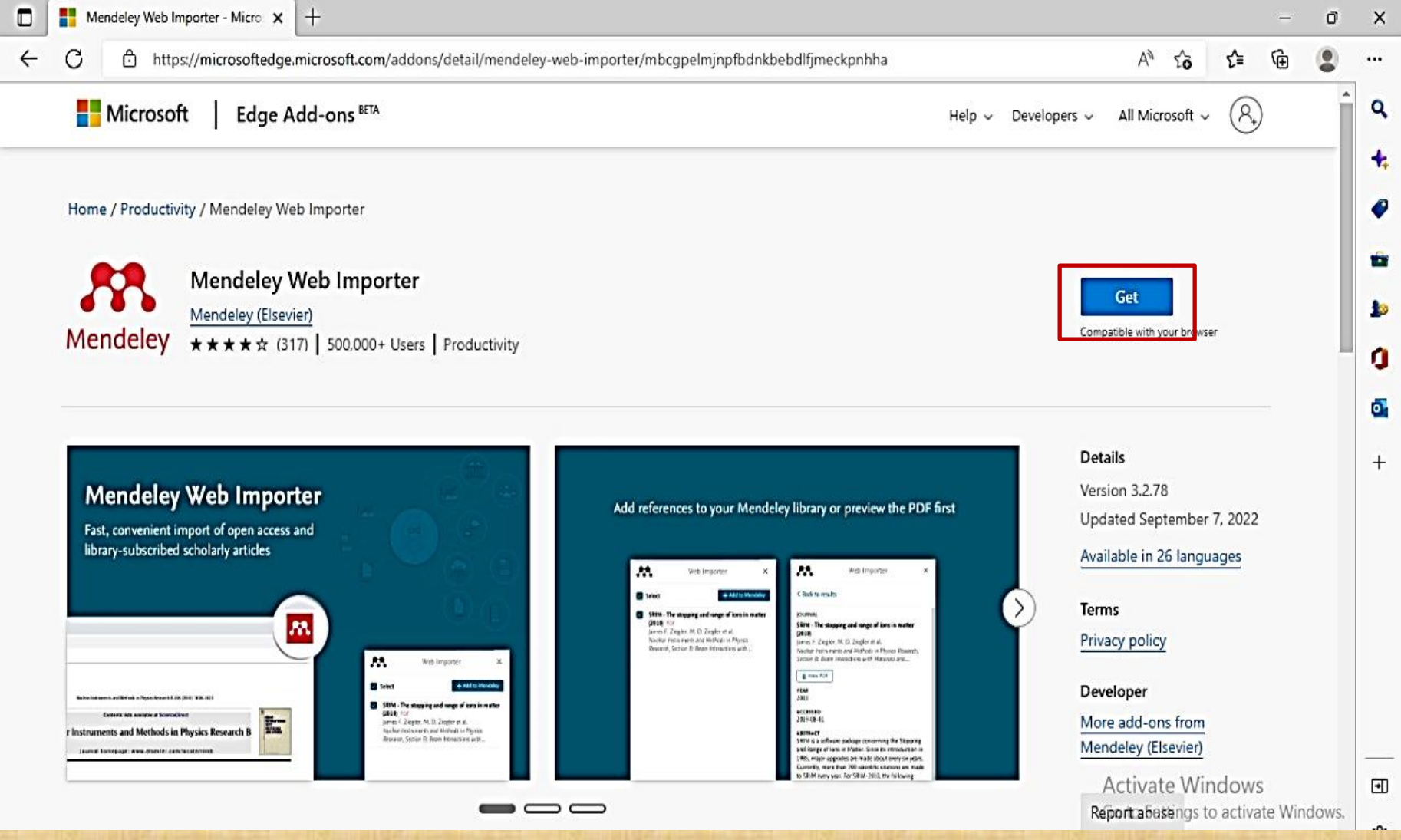

🖂 library@ukwms.ac.id 🕀 library.ukwms.ac.id 😱 LibraryWMSby 🎯 librarywmscu 🕑 librarywmscu 💽 Perpustakaan UKWMS

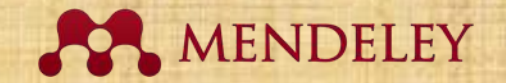

| <ul> <li>Introst/microsoftedge.microsoft.com/siddons/detail/mendeley-web-importer/mbcgpelmjnpfbdxbbebdifjmeckpnhha</li> <li>A So</li> <li>A So<!--</th--><th>/eb Importer - Micro 🗙 🕂</th><th></th><th>- 0</th></li></ul>                                                                                                    | /eb Importer - Micro 🗙 🕂                                                                                                    |                                                                                                    | - 0                                      |
|----------------------------------------------------------------------------------------------------|----------------------------------------------------------------------------------------------------|----------------------------------------------------------------------------------------------------|------------------------------------------|
| Image: Section of the section of the sec            | https://microsoftedge.microsoft.com/addon                                                                                                    | s/detail/mendeley-web-importer/mbcgpelmjnpfbdnkbebdlfjmeckpnhha                                                                                                    | A* ta ta 😩                               |
| Home / Productivity / Mendeley Web Importer   Mendeley Web Importer   Mendeley (Elsevie)   **** ** (317)   500.000 + Users <b>Mendeley Web Importer Mendeley (Elsevie)</b> **********************************                                                                                                    | osoft Edge Add-ons BETA                                                                                                    | Add "Mendeley Web Importer" to Microsoft<br>Edge?                                                                                                    | Help 🗸 Developers 🗸 All Microsoft 🗸 🔗    |
| Mendeley Web Importer   Mendeley (Elsevier)   ****** (317)   500.000+ Users   Treacement   Mendeley Web Importer   State on a contract of the part of the part of the                                                                                                    | uctivity / Mendeley Web Importer                                                                                                    | The extension can:<br>• Read and change all your data on all websites<br>• Display notifications<br>• Manage your downloads                                                                                                    |                                          |
| Mendeley       ****** (317)       500.000+ Users       Fouractivity       Compatible with your browser                                                                                                    | Mendeley (Elsevier)                                                                                                    | Add extension Cancel                                                                                                    | Checking                                 |
| Mendeley Web Importer   Fast, convenient import of open access and   Ibrary-subscribed scholarly articles   Add references to your Mendeley library or preview the PDF first   Ibrary-subscribed scholarly articles   Ibrary-subscribed scholarly articles   Ibrary-subscribed scholarly articles     Ibrary-subscribed scholarly articles     Ibrary-subscribed scholarly articles <td>Y ★★★★ (317) 500,000+ Users</td> <td>Froquetavity</td> <td>Compatible with your browser</td>                                                                                                    | Y ★★★★ (317) 500,000+ Users                                                                                                    | Froquetavity                                                                                                    | Compatible with your browser             |
| Mendeley Web Importer   Fast, convenient import of open access and library-subscribed scholarly articles   Add references to your Mendeley library or preview the PDF first   Import import import of open access and library-subscribed scholarly articles   Add references to your Mendeley library or preview the PDF first   Import import import import of open access and library-subscribed scholarly articles   Add references to your Mendeley library or preview the PDF first   Import import import import of open access and library-subscribed scholarly articles   Import import import of open access and library-subscribed scholarly articles   Import import import import of open access and library-subscribed scholarly articles   Import import import of open access and library-subscribed scholarly articles   Import import im                                                                                                    |                                                                                                    |                                                                                                    |                                          |
| Mendeley Web Importer   Fast, convenient import of open access and library-subscribed scholarly articles   Add references to your Mendeley library or preview the PDF first   Import import import of open access and library-subscribed scholarly articles   Add references to your Mendeley library or preview the PDF first   Import import import of open access and library-subscribed scholarly articles   Add references to your Mendeley library or preview the PDF first   Import import import of open access and library-subscribed scholarly articles   Add references to your Mendeley library or preview the PDF first   Import import import of open access and library-subscribed scholarly articles   Add references to your Mendeley library or preview the PDF first   Import import import of open access and library-subscribed scholarly articles   Add references to your Mendeley library or preview the PDF first   Import import import import of open access and library-subscribed scholarly articles   Add references to your Mendeley library or preview the PDF first   Import import import import import of open access and library-subscribed scholarly articles   Add references to your Mendeley library or preview the PDF first   Import import imp                                                                                                    |                                                                                                    |                                                                                                    | Datalla                                  |
| Add references to your Mendeley library or preview the PDF first   Updated September 7, 2022 Available in 26 languages Value to your Mendeley library or preview the PDF first Updated September 7, 2022 Available in 26 languages Terms Privacy policy Developer More add-ons from More add-ons from                                                                                                    | lou Wab Importor                                                                                                    |                                                                                                    | Version 3.2.78                           |
| Past, convenient import of open access and<br>library-subscribed scholarly articles                                                                                                    | ley web importer                                                                                                    | Add references to your Mendeley library or preview the P                                                                                                    | DF first Updated September 7, 2022       |
| Image: And the contract of the image: A set of the image: A set of the imag                                | ribed scholarly articles                                                                                                    |                                                                                                    | Available in 26 languages                |
| Image: Interviewee descendence of the second of the second of the sec                                |                                                                                                    | Web Importes     X     Web Importes     X     Web Importes     Class In web                                                                                                    | *                                        |
| Image: A grade of a constrainty       Image: A grade of a constrainty                                                                                                    |                                                                                                    | State. The abspire of large of large of | Terms                                    |
| Image: Description of the state of the state of the s                  |                                                                                                    | Jona Marcel J. Legiti, M. O. Legitir, M. O. Legitir, M. O. Legitir, M. O. Legitir, M. O. Legitir, M. O. Legitir, M. O. Legitir, M. O. Legitir, M. M. Barter, M. Legitir, M. M. Legitir, M. Legitir, M. Legitir, M. Legiti      | Privacy policy                           |
| Interest in a second set of the second set of the sec                                |                                                                                                    | 1 mar 15                                                                                                    | Part and                                 |
| Instruments and Methods in Physics Research B       Image: A structure of the line of the line of                                          | A we                                                                                                    | + #45 to Mercelary                                                                                                    | Leveloper                                |
| United and a second second sec | A Market of American American Amer<br>American American American American American American American American American American American American American American American American American American American American American American American American American American American American American American American American American Am<br>American American American American American American American American American American American American American American American American American American American American American American American American American American A | + 325 model<br>and long of any in milar<br>Linger of al. 2019 0 424                                                                                                    | Developer<br>More add-ons from           |
| ALTIVALE VULLINVS                                                                                                    | Interest of plant on this<br>in formation<br>bodds in Physics Research B                                                                                                    | transmitter         in the second second secon      | More add-ons from<br>Mendeley (Elsevier) |
| Report a patient of the Windows                                                                                                    | And an in Physics Research B                                                                                                    | take the solution     take the solution     take     take the solution     take the solution     take the      | More add-ons from<br>Mendeley (Elsevier) |

🖂 library@ukwms.ac.id 🕀 library.ukwms.ac.id 😱 LibraryWMSby 🎯librarywmscu ᆉ librarywmscu 💽 Perpustakaan UKWMS

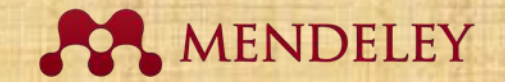

| Mendeley Web Importer - Micro × +                                                                                                    | - 0                                                                                                    |
|----------------------------------------------------------------------------------------------------|----------------------------------------------------------------------------------------------------|
| ← C ∴ https://microsoftedge.microsoft.com/addons/detail/mendeley-                                                                                                    | web-importer/mbcgpelmjnpfbdnkbebdlfjmeckpnhha 🛛 A 🏠 🔟 🕄 🎓 🔂 🙎 🕚                                                                                                    |
| Microsoft Edge Add-ons BETA                                                                                                    | Mendeley Web Importer has been rosoft ~ (R)                                                                                                    |
| Home / Productivity / Mendeley Web Importer                                                                                                    | Use this extension by selecting this icon.<br>• Manage your extensions by clicking<br>Settings and more > Extensions.                                                                                                    |
| Mendeley Web Importer<br>Mendeley (Elsevier)<br>***** (317)   500,000+ Users   Productivity                                                                                                    | Remove<br>Add-on already installed on your<br>browser                                                                                                    |
| Mendeley Web Importer         Fast, convenient import of open access and library-subscribed scholarly articles         Import import of open access and library-subscribed scholarly articles         Import import open access and library-subscribed scholarly | Add references to your Mendeley library or preview the PDF first         Image: State of a digital in the function of the preview of the preview |
|                                                                                                    |                                                                                                    |

🖂 library@ukwms.ac.id 🕀 library.ukwms.ac.id 😱 LibraryWMSby 🎯librarywmscu ᆉ librarywmscu 💽 Perpustakaan UKWMS

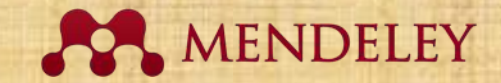

### **Menggunakan Web Importer**

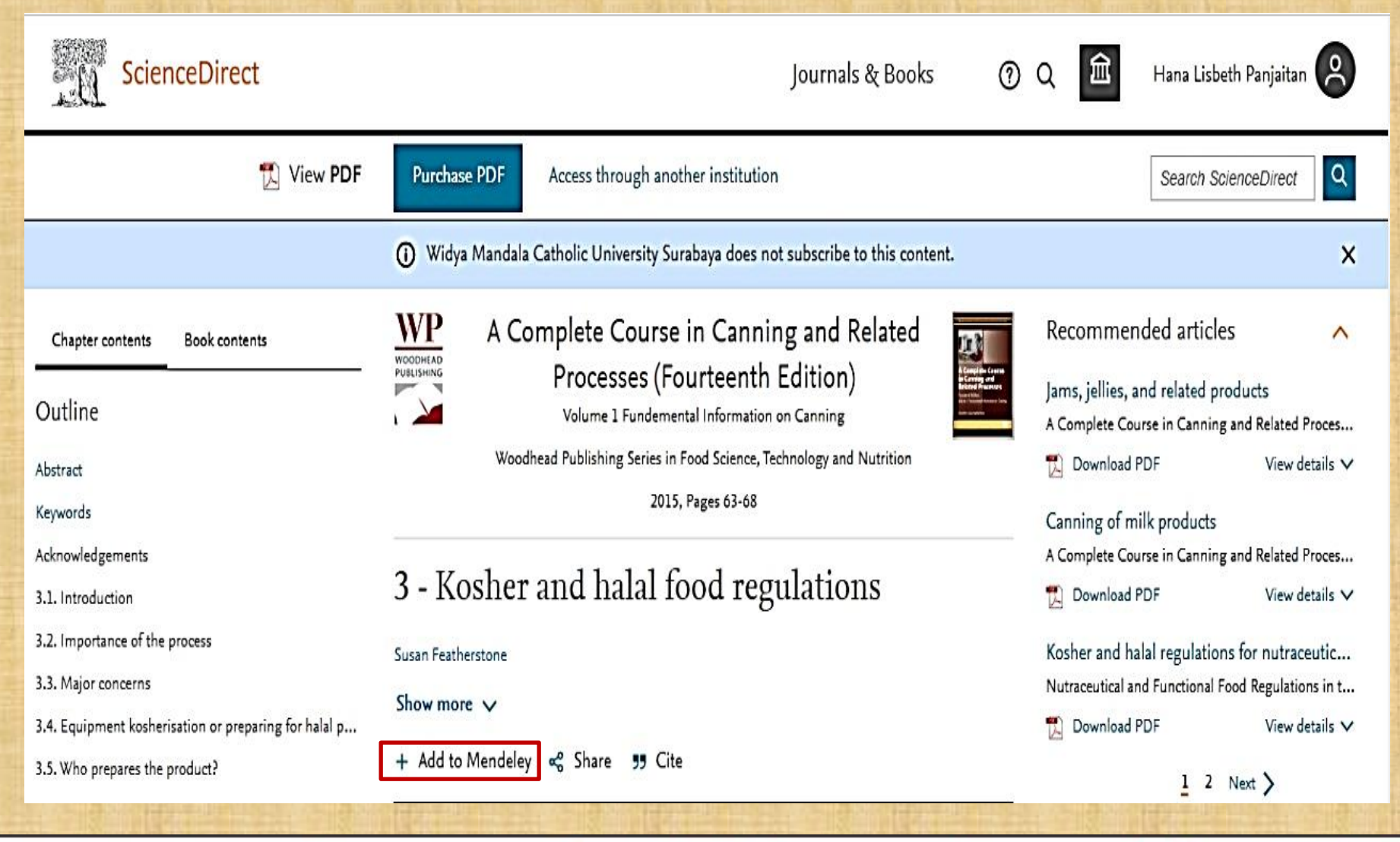

🖂 library@ukwms.ac.id 🕀 library.ukwms.ac.id 存 LibraryWMSby 🎯 librarywmscu 🕑 librarywmscu 💽 Perpustakaan UKWMS

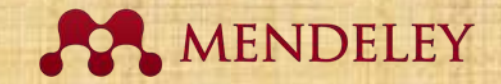

#### **Menggunakan Web Importer**

| ScienceDirect                                             | Journals & Books                                                                 | X Mendeley ×                                                              |  |  |
|-----------------------------------------------------------|----------------------------------------------------------------------------------|---------------------------------------------------------------------------|--|--|
| 搅 View PDF                                                | Purchase PDF Access through another institution                                  | Select All My Library                                                     |  |  |
|                                                           | • Widya Mandala Catholic University Surabaya does not subscribe to this content. | JOURNAL ARTICLE                                                           |  |  |
| Chapter contents Book contents                            | Nutraceutical and Functional Food Regulations                                    | nutraceutical and functional foods<br>Joe M. Regenstein                   |  |  |
| Outline                                                   | Edition                                                                          | the United States and around the World, 1<br>PDF not found                |  |  |
| Abstract                                                  | 2019, Pages 589-600                                                              |                                                                           |  |  |
| Keywords<br>Acknowledgment                                | Chapter 36 - Kosher and halal regulations f                                      | 7 more references detected on page Synteza i aktywność biologiczna nowych |  |  |
| 36.1. Introduction                                        | nutraceutical and functional foods                                               | analogów tiosemikarbazonowych                                             |  |  |
| 36.2. Kosher and halal laws                               |                                                                                  | chelatorów żelaza 🗸                                                       |  |  |
| 36.3. The kosher and halal market                         | Joe M. Regenstein                                                                | Hana Lisbeth View Library                                                 |  |  |
| 36.4. The kosher dietary laws with reference to halal d   | Show more V                                                                      |                                                                           |  |  |
| 36.5. Additional information about the halal dietary laws | + Add to Mendeley 📽 Share 🍠 Cite                                                 | 1 2 Next >                                                                |  |  |
| 36.6. Both kosher and halal                               |                                                                                  | -                                                                         |  |  |

🖂 library@ukwms.ac.id 🕀 library.ukwms.ac.id 😱 LibraryWMSby 🎯librarywmscu ᆉ librarywmscu 💽 Perpustakaan UKWMS

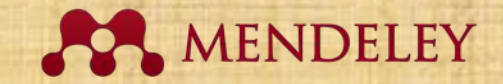

#### **Menggunakan Web Importer**

| K Library          | lotebook         |      | Syn                                                               | ced 🖯 🕡 Hana I        | Lisbeth Panjait   | ian ∨  |
|--------------------|------------------|------|-------------------------------------------------------------------|-----------------------|-------------------|--------|
| +Add new           | All References   |      |                                                                   | Q Sear                | ch <del>,</del> F | ilters |
| II\ All References | AUTHORS          | YEAR | TITLE                                                             | SOURCE                | ADDED 🔻           | FILE   |
| ③ Recently Added   | • 1 Regenstein J | 2019 | Kosher and halal regulations for nutraceutical and functional for | Nutraceutical and Fur | 16.03             |        |
| Recently Read      |                  |      |                                                                   |                       |                   |        |
| 2 Favorites        |                  |      |                                                                   |                       |                   |        |
| My Publications    |                  |      |                                                                   |                       |                   | 10000  |
| 🗊 Trash            |                  |      |                                                                   |                       |                   |        |
|                    |                  |      |                                                                   |                       |                   |        |
|                    |                  | 1    |                                                                   |                       |                   | 斷世     |

🖂 library@ukwms.ac.id 🕀 library.ukwms.ac.id 存 LibraryWMSby 🎯 librarywmscu 👉 librarywmscu 💽 Perpustakaan UKWMS

#### Mengatur Dokumen Mengatur dokumen di My Library

🖂 library@ukwms.ac.id 🕀 library.ukwms.ac.id 🛟 LibraryWMSby 🎯 librarywmscu 🕑 librarywmscu 💽 Perpustakaan UKWMS

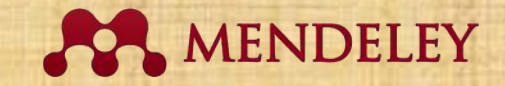

# Synced Sinkronisasi My library Mendeley desktop ke Mendeley Web

| K Library          | Notebook   |              |      | Syn                                                               | ced 🖯 👜 Hana L        | isbeth Panjaitan | 1 🗸  |
|--------------------|------------|--------------|------|-------------------------------------------------------------------|-----------------------|------------------|------|
| +Add new           | All Refere | ences        |      |                                                                   | Q Searc               | :h ╤ Filte       | ers  |
|                    |            | AUTHORS      | YEAR | TITLE                                                             | SOURCE                | ADDED 🔻          | FILE |
| II\ All References |            |              |      |                                                                   |                       |                  |      |
| S Recently Added   | • ☆        | Regenstein J | 2019 | Kosher and halal regulations for nutraceutical and functional for | Nutraceutical and Fun | 16.03            |      |
| Recently Read      |            |              |      |                                                                   |                       |                  |      |
| ☆ Favorites        |            |              |      |                                                                   |                       |                  |      |
| My Publications    |            |              |      |                                                                   |                       |                  |      |
| 🛍 Trash            |            |              |      |                                                                   |                       |                  |      |
|                    |            |              |      |                                                                   |                       |                  |      |

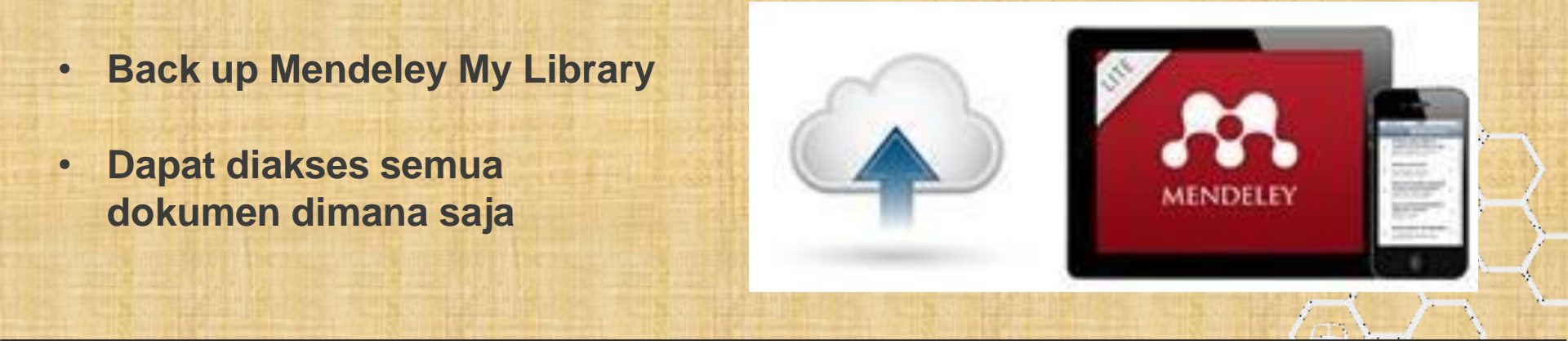

🖂 library@ukwms.ac.id 🕀 library.ukwms.ac.id 🛟 LibraryWMSby 🎯 librarywmscu Ժ librarywmscu 💽 Perpustakaan UKWMS

#### **PDF Viewer** Highlight dan Annotate Dokumen

🖂 library@ukwms.ac.id 🕀 library.ukwms.ac.id 😱 LibraryWMSby 🎯 librarywmscu 🕑 librarywmscu ▶ Perpustakaan UKWMS

#### MENDELEY

## **PDF Viewer**

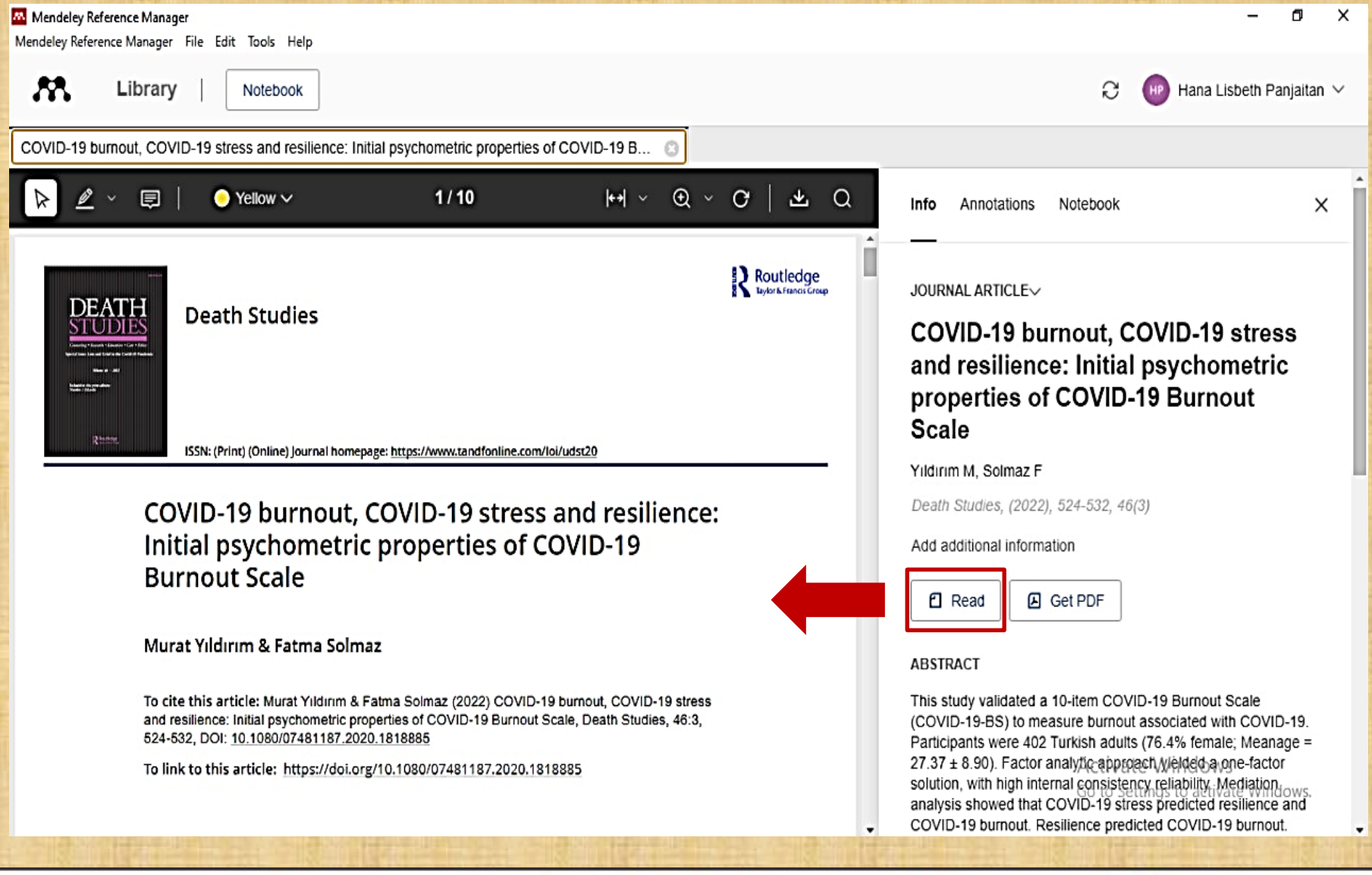

🖂 library@ukwms.ac.id 🕀 library.ukwms.ac.id 😱 LibraryWMSby 🎯 librarywmscu 🕑 librarywmscu 💽 Perpustakaan UKWMS

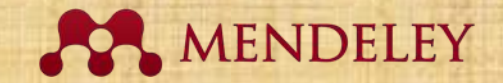

# **Highlight dan Anotasi**

| Mendeley Reference Manager<br>Mendeley Reference Manager File Edit Tools Help                                                                                                    | - 0 ×                                                                                                    |
|----------------------------------------------------------------------------------------------------|----------------------------------------------------------------------------------------------------|
| Library   Notebook                                                                                                    | Ə 🐵 Hana Lisbeth Panjaitan 🗸                                                                                                    |
| COVID-19 burnout, COVID-19 stress and resilience: Initial psychometric properties of COVID-19 B                                                                                                    |                                                                                                    |
| $\blacktriangleright \swarrow \lor \bigtriangledown \lor \lor \lor \lor \lor \lor \lor \lor \lor \lor \lor \lor \lor \lor \lor \lor \lor$                                                                                                    | Info Annotations Notebook X                                                                                                    |
| https://doi.org/10.1080/07481187.2020.181885         Integration of the second of the second of th | JOURNAL ARTICLE<br>COVID-19 burnout, COVID-19 stress<br>and resilience: Initial psychometric<br>properties of COVID-19 Burnout<br>Scale<br>Yildirim M, Solmaz F<br>Death Studies, (2022), 524-532, 46(3)<br>Add additional information<br>Read Get PDF          |
| COVID-19 has exponentially spread across all continents in a matter of months (Yildrim et al., 2020)       COVID-19 have the potential to increase the levels of stress, anxiety, burnout, fear, and frustration (Arslan, According to statistics published by World 11         According to statistics published by World 11       al., 2020; Talace et al., 2020).         Organization (World Health Organization, 2020), bally, as of August 4, 2020, there have been 1       Image: COVID-19 have the potential to increase the levels of stress, anxiety, burnout, fear, and frustration (Arslan, al., 2020; Talace et al., 2020).         Image: Covid Decision of the stress of the stress of                                                                                | ABSTRACT<br>This study validated a 10-item COVID-19 Burnout Scale<br>(COVID-19-BS) to measure burnout associated with COVID-19.<br>Participants were 402 Turkish adults (76.4% female; Meanage =<br>27.37 ± 8.90). Factor analytic approach Welded a one-factor |

🖂 library@ukwms.ac.id 🕀 library.ukwms.ac.id 😱 LibraryWMSby 🎯 librarywmscu ♪ librarywmscu 💽 Perpustakaan UKWMS

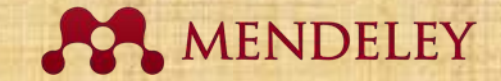

# **Highlight dan Anotasi**

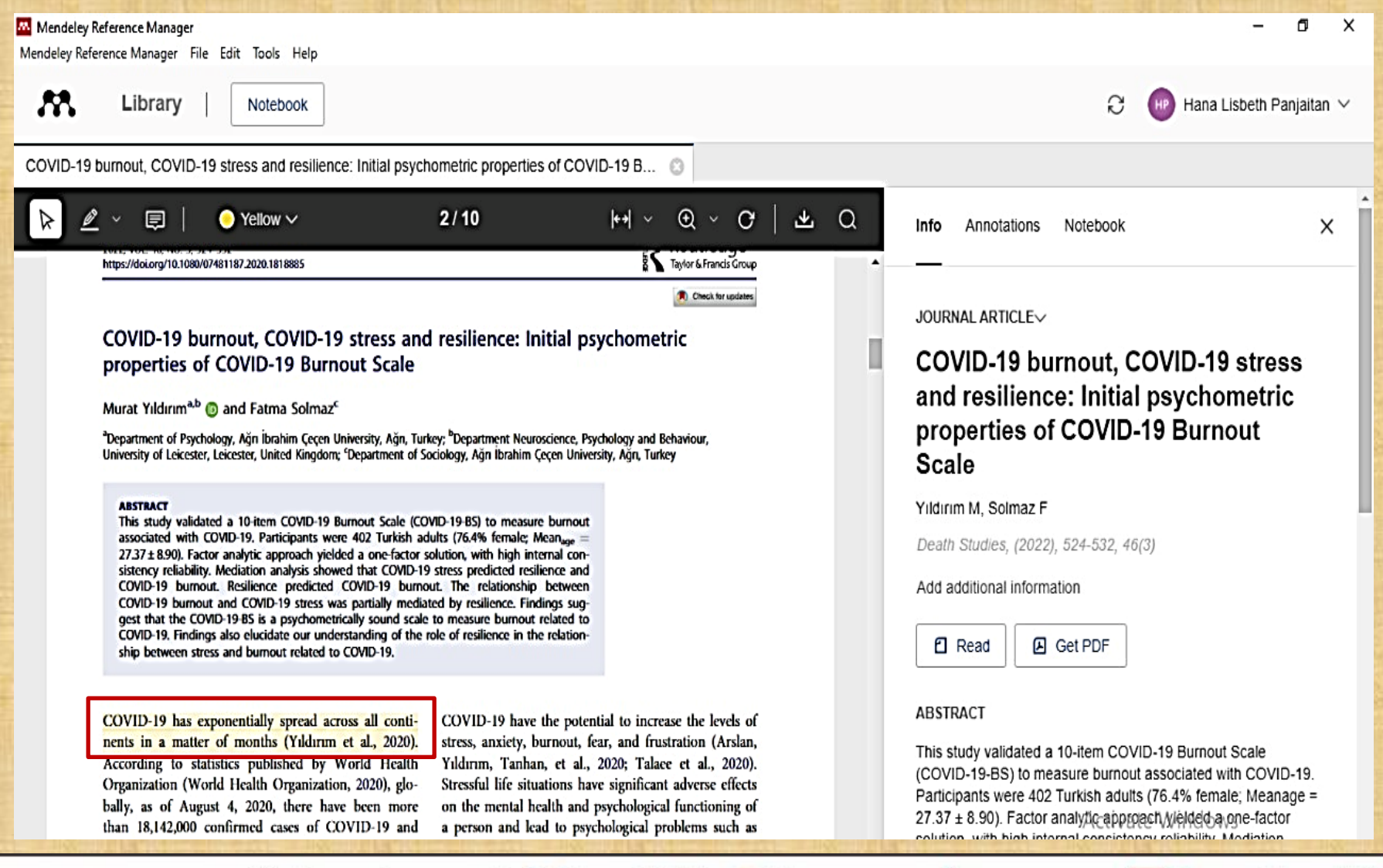

🖂 library@ukwms.ac.id 🕀 library.ukwms.ac.id 矷 LibraryWMSby 🎯 librarywmscu 👉 librarywmscu 💽 Perpustakaan UKWMS

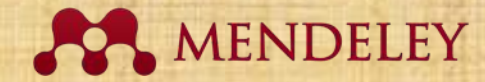

### Highlight dan Anotasi (Menyisipkan Kutipan)

| Mendeley Reference Manager<br>Mendeley Reference Manager File Edit Tools Help                                                                                                    | - 0 ×                                                                                                    |
|----------------------------------------------------------------------------------------------------|----------------------------------------------------------------------------------------------------|
| Library   Notebook                                                                                                    | Synced 🧿 🔫 Hana Lisbeth Panjaitan 🗸                                                                                                    |
| COVID-19 burnout, COVID-19 stress and resilience: Initial psychometric properties of COVID-19 B                                                                                                    |                                                                                                    |
| ≽ ≝ ४ 🗐   ● Yellow ∨ 2/10 ⊬ । ४ छ × ८ । 坐 छ                                                                                                    | Info Annotations Notebook X                                                                                                    |
| DEATH STUDIES<br>2022, Vol. 46, No. 3, 524–532<br>https://doi.org/10.1080/07481187.2020.1818885                                                                                                    | JOURNAL ARTICLE~<br>COVID-19 burnout, COVID-19 stress<br>and resilience: Initial psychometric                                                                                                    |
| COVID-19 burnout, COVID-19 stress and resilience: Initial psychometric<br>properties of COVID-19 Burnout Scale                                                                                                    | properties of COVID-19 Burnout<br>Scale                                                                                                    |
| Murat Yıldırım <sup>a,</sup> D and Fatma Solmaz <sup>c</sup><br><sup>a</sup> Department of Psychology, Ağrı İbrahim Çeçen University, Ağrı, Turkey; <sup>a</sup> Department Neuroscience, Psychology and Behaviour,<br>University of Leicester, Leicester, United Kingdom; <sup>c</sup> Department of Sociology, Ağrı İbrahim Çeçen University, Ağrı, Turkey                                                                                                    | Death Studies, (2022), 524–532, 46(3)                                                                                                    |
| <b>ABSTRACT</b><br>This study validated a 10-item COVID-19 Burnout Scale (COVID-19-BS) to measure burnout<br>associated with COVID-19. Participants were 402 Turkish adults (76.4% female; Mean <sub>spe</sub> =<br>$27.37 \pm 8.90$ ). Factor analytic approach yielded a one-factor solution, with high internal con-<br>sistency reliability. Mediation analysis showed that COVID-19 stress predicted resilience and<br>COVID-19 burnout. Resilience predicted COVID-19 burnout. The relationship between<br>COVID-19 burnout and COVID-19 stress was partially mediated by resilience. Findings sug-<br>gest that the COVID-19-BS is a psychometrically sound scale to measure burnout related to<br>COVID-19. Findings also elucidate our understanding of the role of resilience in the relation-<br>ship between stress and burnout related to COVID-19. | Add additional information<br>Read Get PDF<br>ABSTRACT<br>This study validated a 10-item COVID-19 Burnout Scale<br>(COVID-19-BS) to measure burnout associated with COVID-19.                                                                                                    |
| COVID-19 has exponentially cr<br>nents in a matter of months (Yin<br>According to statistics published<br>Organization (World Health Organ<br>Sitasi perkembangan covid-19)<br>tadverse effects                                                                                                    | Participants were 402 Turkish adults (76.4% female; Meanage = 27.37 ± 8.90). Factor analytic approach yields a one-factor solution, with high internal consistency, reliability. Mediation to the solution with high internal consistency reliability and the solution of the solution of the |

🖂 library@ukwms.ac.id 🕀 library.ukwms.ac.id 😱 LibraryWMSby 🎯 librarywmscu 🕑 librarywmscu 💽 Perpustakaan UKWMS

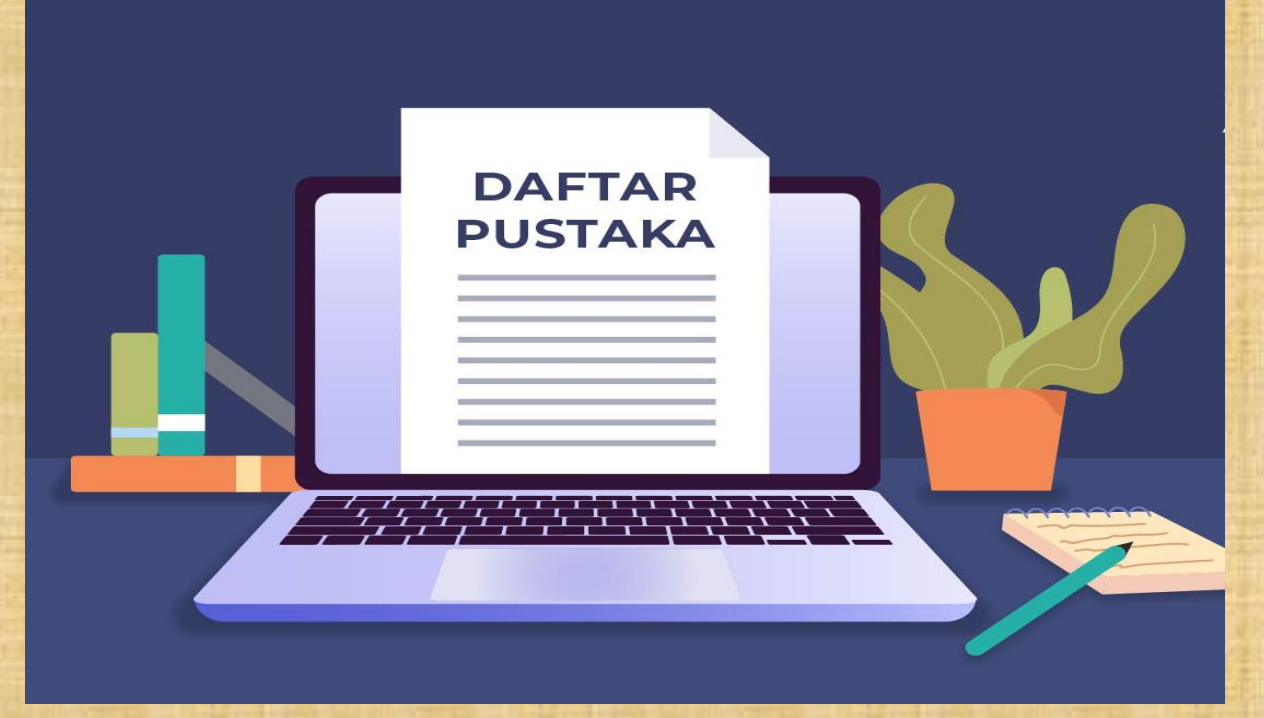

#### Sitasi dan Daftar Pustaka Menggunakan Mendeley Citation Plug-In

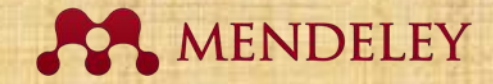

#### 1. Instal Mendeley pada Ms Word Plugin

| Mendeley Reference Manager<br>Mendeley Reference Manager File Edi | Tools Help                                                                |      |                                                                |                        | - 0 ×                                    | : |
|-------------------------------------------------------------------|---------------------------------------------------------------------------|------|----------------------------------------------------------------|------------------------|------------------------------------------|---|
| 👫 Library                                                         | Install Mendeley Web Importer<br>Install Mendeley Cite for Microsoft Word |      |                                                                | Ю н                    | ana Lisbeth Panjaitan $ \smallsetminus $ |   |
| +Add new                                                          | Trash                                                                     |      |                                                                | Q 5                    | Search = Filters                         |   |
| I All References Recently Added                                   | AUTHORS                                                                   | YEAR | TITLE                                                          | SOURCE                 | DELETED                                  |   |
| Recently Read                                                     | 0                                                                         |      | COVID-19 burnout, COVID-19 stress and resilience: Initial psyc |                        | 11:20 AM                                 |   |
| ☆ Favorites                                                       | Featherstone S                                                            | 2015 | 3 - Kosher and halal food regulations                          | A Complete Course in   | 11:05 AM                                 |   |
| My Publications                                                   | Rohman A, Erwanto Y, Hossain M, Ri                                        | 2021 | The application of DNA-based methods for authentication analy  | Food Authentication an | 11:05 AM                                 |   |
| U Trash                                                           | Jiang J                                                                   | 2021 | Celebratory message from the Editor-in-Chief on the 10th annix | Acta Pharmaceutica Si  | 11:05 AM                                 |   |
| COLLECTIONS                                                       | Rohman A, Erwanto Y, Hossain M, Ri                                        | 2021 | 7 - The application of DNA-based methods for authentication a  | Food Authentication an | 11:05 AM                                 |   |
| Covid 19                                                          | Yıldırım M, Solmaz F                                                      | 2022 | COVID-19 burnout, COVID-19 stress and resilience: Initial psyc | Death Studies          | 11:05 AM                                 |   |
| New Collection                                                    |                                                                           |      | Covid-19 burnout                                               |                        | 11:05 AM                                 |   |
|                                                                   | Yıldırım M, Solmaz F                                                      | 2022 | COVID-19 burnout, COVID-19 stress and resilience: Initial psyc | Death Studies          | 11:05 AM                                 |   |
| GROUPS                                                            |                                                                           |      |                                                                |                        |                                          |   |
| New Group                                                         | -                                                                         |      |                                                                |                        |                                          |   |

🖂 library@ukwms.ac.id 🕀 library.ukwms.ac.id 😱 LibraryWMSby 🎯 librarywmscu 🖍 librarywmscu 💽 Perpustakaan UKWMS

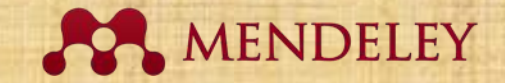

#### 2. Klik Get it now

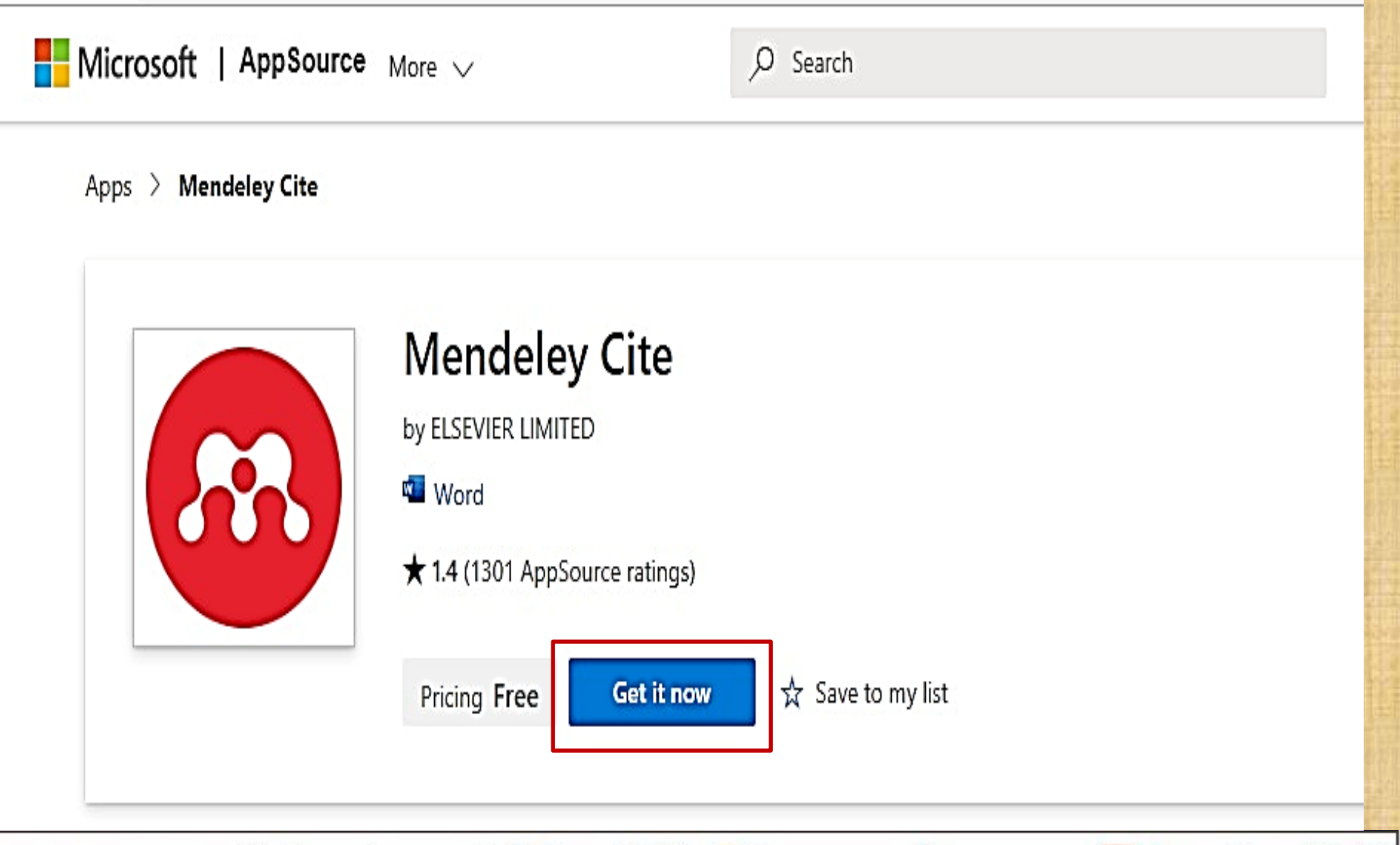

🖂 library@ukwms.ac.id 🕀 library.ukwms.ac.id 😱 LibraryWMSby @librarywmscu 🕑 librarywmscu 💽 Perpustakaan UKWMS

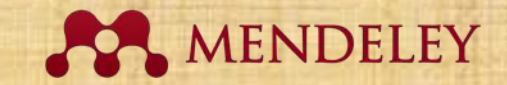

### 3. Sign in/klik Create one

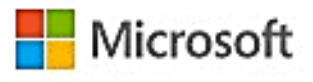

Sign in

Email, phone, or Skype

No account? Create one!

Can't access your account?

Back

Next

🖂 library@ukwms.ac.id 🕀 library.ukwms.ac.id 🛟 LibraryWMSby 🎯 librarywmscu ♪ librarywmscu 🕨 Perpustakaan UKWMS
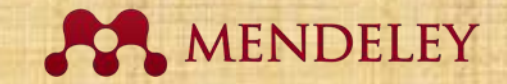

#### 4. Create a password

#### Microsoft

← hanalisbethpanjaitan@gmail.com

#### Create a password

Enter the password you would like to use with your account.

Create password

Show password

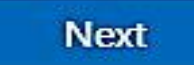

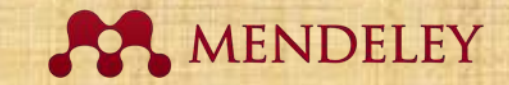

#### 5. Isi first name dan last name

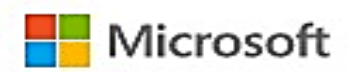

← hanalisbethpanjaitan@gmail.com

#### What's your name?

We need just a little more info to set up your account.

First name

Last name

Next

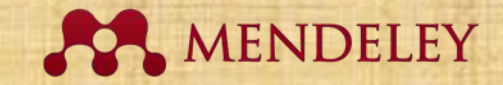

#### 7. Isi country/region dan birthdate

#### Microsoft

← hanalisbethpanjaitan@gmail.com

#### What's your birthdate?

We need just a little more info to set up your account. Your date of birth helps us to provide you with age-appropriate settings.

| Country/reg        | ion |     |   |              | ~ |  |
|--------------------|-----|-----|---|--------------|---|--|
| Birthdate<br>Month | ~   | Day | ~ | Year<br>Next |   |  |
|                    |     |     |   |              |   |  |

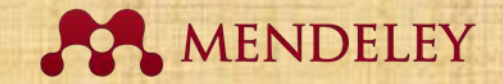

## 8. Verify email

#### Microsoft

hanalisbethpanjaitan@gmail.com

#### Verify email

Enter the code we sent to hanalisbethpanjaitan@gmail.com. If you didn't get the email, check your junk folder or try again.

Enter code

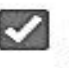

I would like information, tips, and offers about Microsoft products and services.

Choosing Next means that you agree to the Microsoft Services Agreement and privacy and cookies statement.

Next

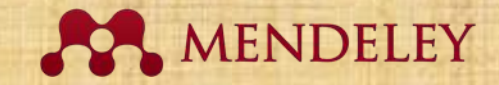

#### 10. Pick the penguin untuk konfirmasi

#### Microsoft

← hanalisbethpanjaitan@gmail.com

#### Create account

Pick the penguin

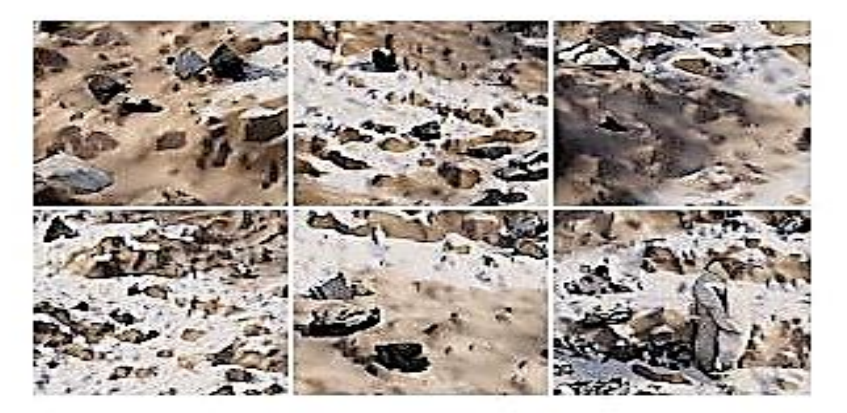

0

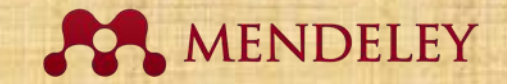

## 11. Konfirmasi

#### Confirm your details to continue

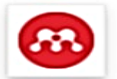

**Mendeley** Cite By ELSEVIER LIMITED

You're signed in as Panjaitanhanalisbeth (panjaitanhanalisbeth@gmail.com).

| N   | а | n | h | ρ | * |  |
|-----|---|---|---|---|---|--|
| 1 1 | a |   |   | e |   |  |

| Hana | Lisbeth |
|------|---------|
|      |         |

Panjaitan

Job title

Company

Librarian

Surabaya Catholic University

 $\times$ 

Country / region \*

Select country

Phone number

Enter your phone number

(i) By clicking Get it now, I give Microsoft permission to use or share my account information so that the provider can contact me regarding this product. I agree to the provider's terms of use and privacy policy and understand that the rights to use this product do not come from Microsoft, unless Microsoft is the provider. Use of AppSource is governed by separate terms and

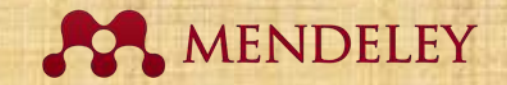

### 12. Open in Word

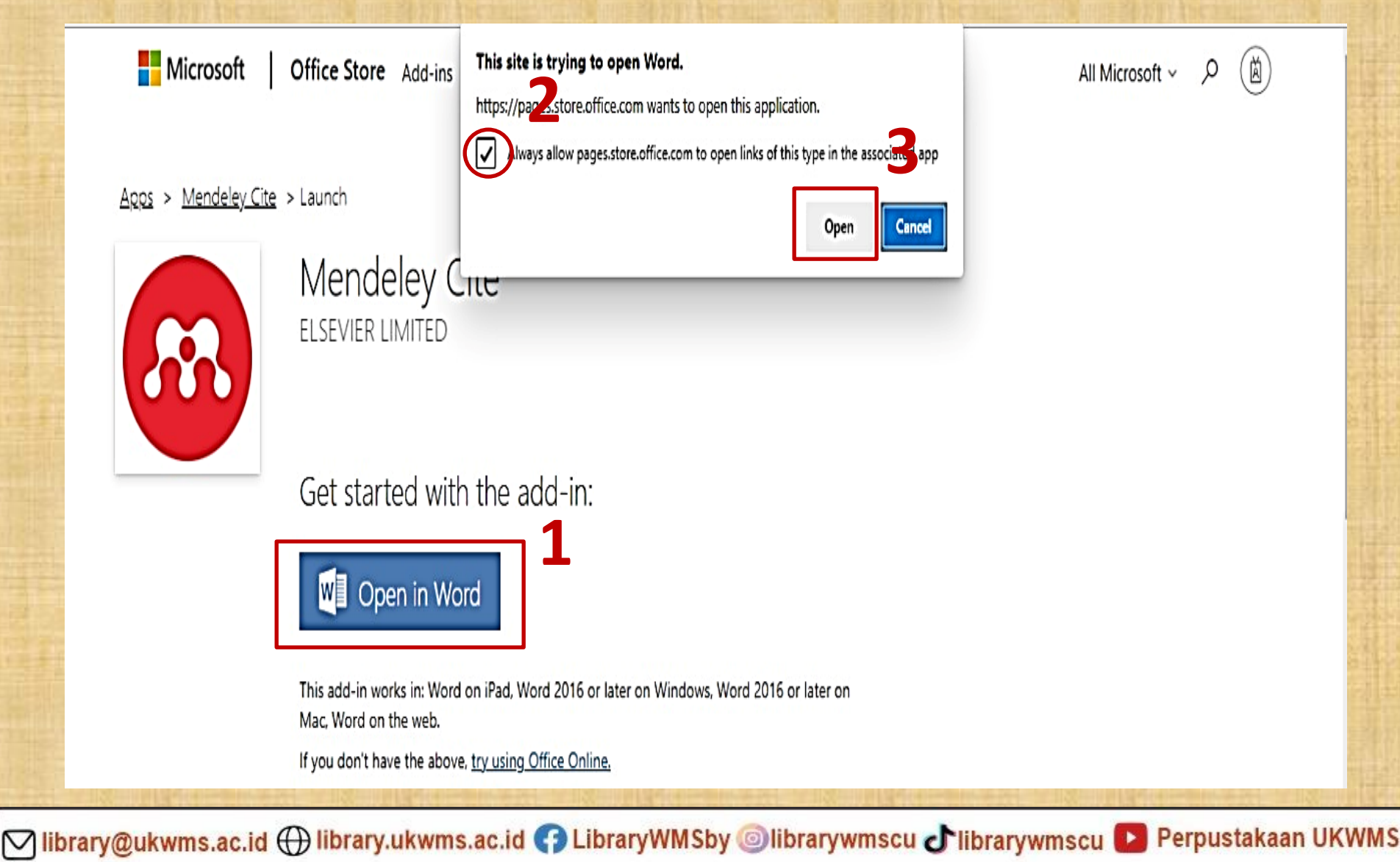

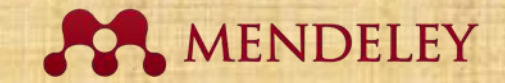

## **13. Tampilan Word**

|                                                                                                    | Sign in 🖬 🚽 🗖 🗙                                                                                                    |
|----------------------------------------------------------------------------------------------------|----------------------------------------------------------------------------------------------------|
| File Home Insert Design Layout References Mailings Review View Help Acrobat 📿 Tell me what you want to                                                     | o do                                                                                                    |
| $\begin{array}{c c c c c c c c c c c c c c c c c c c $                                                                                                    | AaBi AaBb( AaBbCcD AaB AaBbCcC<br>Heading 1 Heading 2 Heading 3 Title Subtitle<br>Styles Styles Subtraction Styles Subtraction Styles Styles St |
| GET GENUINE OFFICE Your license isn't genuine, and you may be a victim of software counterfeiting. Avoid interruption and keep your files safe with genuin | ne Office today. Get genuine Office Learn more X                                                                                                    |
|                                                                                                    | New Office Add-in • *<br>Mendeley Cite<br>ELSEVIER LIMITED                                                                                                    |
| Mendeley Cite                                                                                                    | This add-in comes from the Office Store and adds new capabilities to Office. If you trust it, it will have access to the contents of any documents where this add-in is included.                                                                                                    |
| Launch the add-in                                                                                                    | Trust this add-in See Details                                                                                                    |
| After you install the add-in, you can launch it by choosing the add-in button on the References tab                                                        |                                                                                                    |
| On the References tab                                                                                                    |                                                                                                    |
| References                                                                                                    |                                                                                                    |

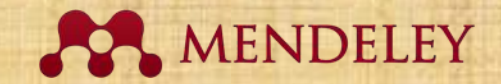

### 14. Tampil Mendeley Cite lalu klik

| ☐ 5 ∨ (5 ÷ Mendeley-Cite [Read-Only] - Word                                                                                                    | Sign in 🖬 — 🗇 🗙                                                                                                    |
|----------------------------------------------------------------------------------------------------|----------------------------------------------------------------------------------------------------|
| File Home Insert Design Layout References Mailings Review View Help Acrobat 📿 Tell me what you want to do                                                                                                    |                                                                                                    |
| Image: Solution of Contents       AB <sup>1</sup> Image: Solution of Contents       Image: Solution of Contents       Image: Solution | Image: Second state of Authorities     Image: Second state of Authorities       Mark     Image: Second state of Authorities       Mark     Image: Second state of Authorities       Citation     Cite       Table of Authorities     Cite with Mendeley |
| GET GENUINE OFFICE Your license isn't genuine, and you may be a victim of software counterfeiting. Avoid interruption and keep your files safe with genuine Office today.                                                                                                    | Get genuine Off                                                                                                    |
|                                                                                                    | Sign in to Mendeley from the add-in to see your<br>library and start inserting citations.                                                                                                    |
|                                                                                                    | Got it                                                                                                    |
| 🐼 Mendeley Cite                                                                                                    |                                                                                                    |
|                                                                                                    |                                                                                                    |
|                                                                                                    |                                                                                                    |
| Launch the add-in                                                                                                    |                                                                                                    |
| After you install the add-in, you can launch it by choosing the add-in button on the References tab                                                                                                    |                                                                                                    |
| On the References tab                                                                                                    |                                                                                                    |
| References                                                                                                    |                                                                                                    |
|                                                                                                    | Activate Windows<br>Go to Settings to activate Windows.                                                                                                    |

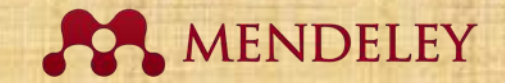

## 15. Klik get started

| ☐ 5 ∨ (5 ÷ Mendeley-Cite [Read-Only] - Word                                                                                                    | Sign in 🖬 — 🗇 🗙                                                                                                    |
|----------------------------------------------------------------------------------------------------|----------------------------------------------------------------------------------------------------|
| File Home Insert Design Layout References Mailings Review View Help Acrobat 📿 Tell me what you want to do                                                                                                    | Ģ                                                                                                    |
| Image: Show Notes       AB1       Image: Show Notes       Image: Show Notes       Image: Show Note | k<br>lex<br>Mark<br>Citation<br>Table of Authorities<br>Mark Citation<br>Table of Authorities<br>Cite with Mendeley<br>Cite<br>Cite with Mendeley<br>Cite<br>Cite<br>Cit |
| GET GENUINE OFFICE Your license isn't genuine, and you may be a victim of software counterfeiting. Avoid interruption and keep your files safe with genuine Office today.                                                                                                    | Get genuine Office Learn more X                                                                                                    |
|                                                                                                    | Mendeley Cite • ×                                                                                                    |
| 🐼 Mendeley Cite                                                                                                    | Mendeley Cite                                                                                                    |
|                                                                                                    | Cite as you write                                                                                                    |
| Launch the add-in                                                                                                    | Access references from your<br>Mendeley Library                                                                                                    |
| After you install the add-in, you can launch it by choosing the add-in button on the References tab                                                                                                    | <ul> <li>Insert auto-formatted citations<br/>and bibliography</li> </ul>                                                                                                    |
| On the References tab                                                                                                    | Choose the right citation style<br>for your article                                                                                                    |
| References                                                                                                    | Get started                                                                                                    |

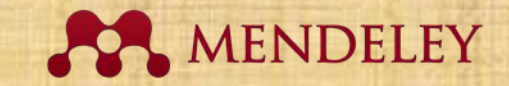

### 16. Sign in

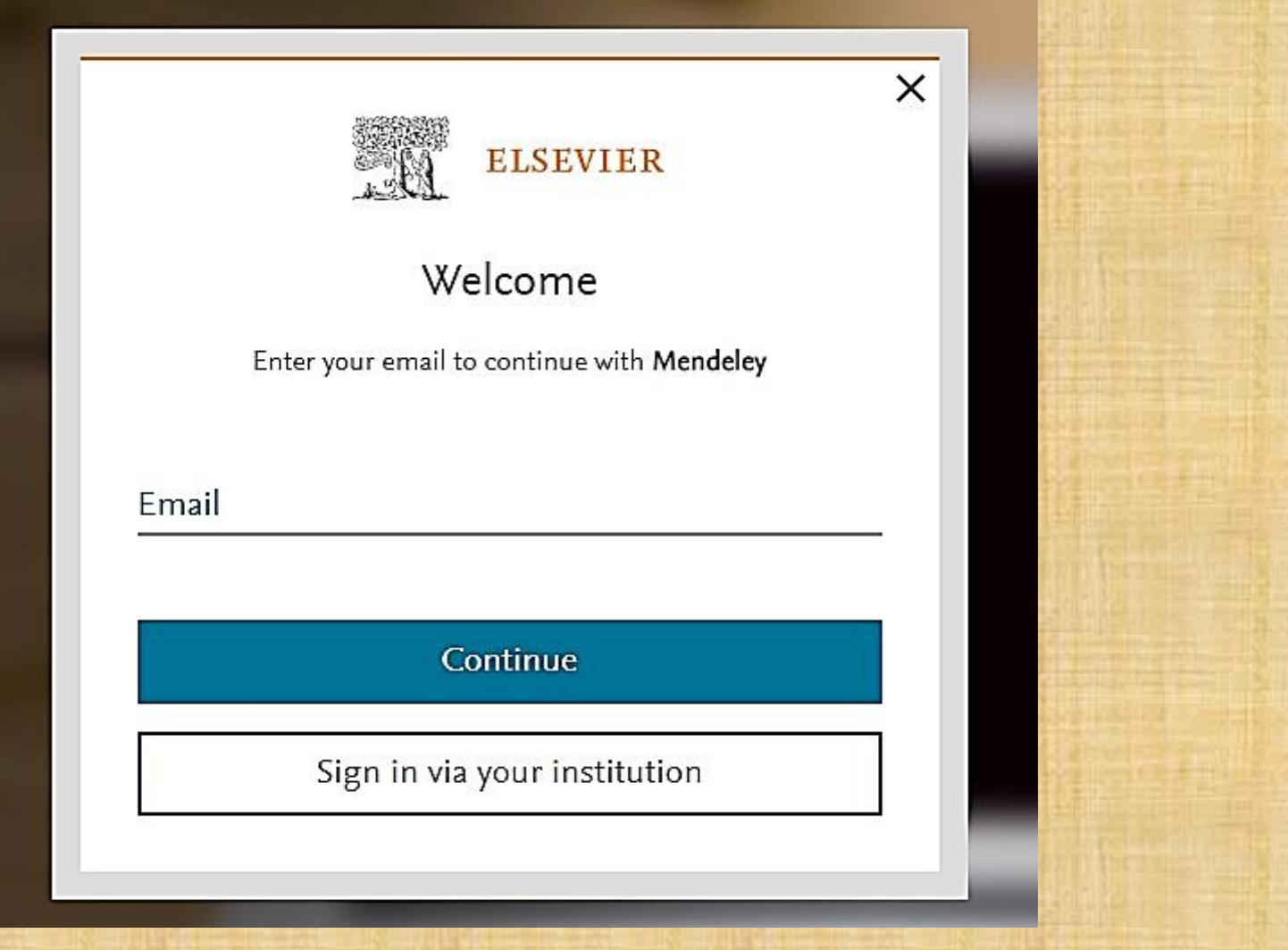

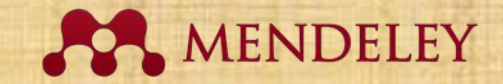

×

#### 17. Register apabila belum

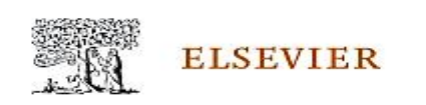

#### Register

Create password to register

Email panjaitanhanalisbeth@gmail.com

Given name

Family name

Password

Choose a unique password with minimum 8 characters. Include at least 1 number, a mix of lowercase and uppercase letters and 1 symbol to make your password strong.

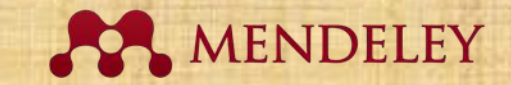

#### 18. Selesai

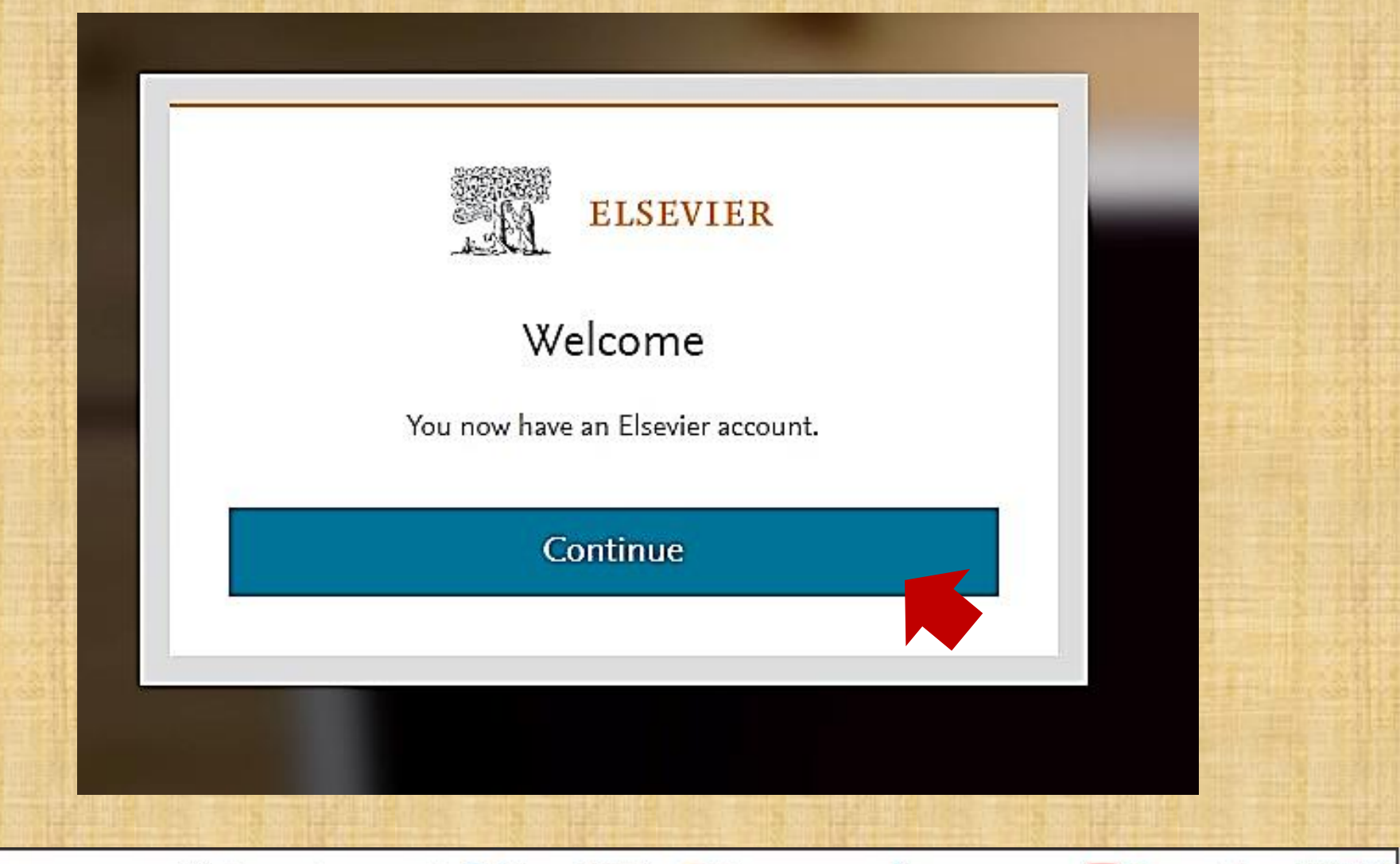

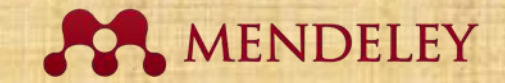

## **Tampilan Word**

| 🗄 5 · 0 =                                                                                                    | Mendeley-Cite [Read-Only] - Word                                                                                                    | Sign in 🖬 — 🗇 🗙                                                                                                    |  |  |  |
|----------------------------------------------------------------------------------------------------|----------------------------------------------------------------------------------------------------|----------------------------------------------------------------------------------------------------|--|--|--|
| File Home Insert                                                                                                    | Design Layout <mark>References</mark> Mailings Review View Help Acrobat 📿 Tell me what you want to do                                                                                                    | Ģ                                                                                                    |  |  |  |
| Table of<br>Contents ~<br>Table of Contents                                                                                                    | AB <sup>1</sup> Insert Endnote<br>AB <sup>1</sup> Next Footnote *<br>Footnote Insert Insert Inse | Image: Second state of Authorities     Image: Second state state |  |  |  |
|                                                                                                    | our license isn't genuine, and you may be a victim of software counterfeiting. Avoid interruption and keep your files safe with genuine Office today.                                                                                                    | t genuine Office Learn more X                                                                                                    |  |  |  |
|                                                                                                    |                                                                                                    | Mendeley Cite • ×                                                                                                    |  |  |  |
|                                                                                                    | 🙆 Mendeley Cite                                                                                                    | All References                                                                                                    |  |  |  |
| Launch the add-in<br>After you install the add-in, you can launch it by choosing the add-in button on the<br>References tab<br>On the References tab<br>References tab<br>References tab |                                                                                                    |                                                                                                    |  |  |  |

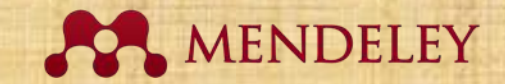

# SITASI

| ₽ \$×¢ ÷                                                                      | Document1 - Word                                                                                                    | Hana Lisbeth Panjaitan 🎴 🖬 — 🗇 🗙                                                                                                    |
|-------------------------------------------------------------------------------|----------------------------------------------------------------------------------------------------|----------------------------------------------------------------------------------------------------|
| File Home Insert Design                                                       | Layout References Mailings Review View Help Acrobat Q Te                                                                                                    | I me what you want to do                                                                                                    |
| Table of Contents - Table of Contents - Table of Contents - Table of Contents | AB <sup>1</sup> / <sub>2</sub> Next Footnote       Search       Insert       Insert | e of Figures<br>sle<br>rence<br>Insert Index<br>Mark<br>Entry<br>Index<br>Insert Table of Authorities<br>Mark<br>Entry<br>Insert Table of Authorities<br>Mark<br>Citation<br>Table of Authorities<br>Mark<br>Citation<br>Table of Authorities<br>Mendeley<br>Cite<br>Cite with Mendeley                                                                                                    |
| GET GENUINE OFFICE Your license                                               | isn't genuine, and you may be a victim of software counterfeiting. Avoid interruption and keep you                                                                                                    | Ir files safe with genuine Office today. Get genuine Office Learn more X                                                                                                    |
|                                                                               | COVID-19 has exponentially spread across all conti-nents in a matter of months                                                                                                    | Mendeley Cite       ×         References       Citation Settings       •         All References       •         All References       •         Ø Search for references to add         Ø Search for references to add         Ø Search for references to add         Ø Search for references to add         Ø Search for references to add         Ø Search for references to add         Ø COVID-19 burnout, COVID-19         stress and resilience: Initial psychometric properties of COVID-19 Burnout Scale         Yildırım M, Solmaz F         Death Studies (2022) 46(3) 524-532         ✓ Cited |
|                                                                               |                                                                                                    | Yildirim et al. 2022 ×<br>Insect tricitation Wir Caliborius<br>Go to Settings to activate Windows.                                                                                                    |

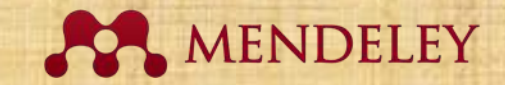

# SITASI

| ₩ 5 * 0 ÷                                                                                                    | Document1 - Word                                       | Hana Lisbeth Panjaitan 🎴 🖬 — 🗇 🗙                                                                                                    |
|----------------------------------------------------------------------------------------------------|--------------------------------------------------------|----------------------------------------------------------------------------------------------------|
| File Home Insert Design Layout References Mailings                                                                                                    | Review View Help Acrobat Q Tell me what you want to do |                                                                                                    |
| A       A       A | $\begin{array}{c c c c c c c c c c c c c c c c c c c $ | BbC( AaBbCcE AaB AaBbCcE AaBbCcD<br>ding 1 Heading 2 Title Subtitle Subtle Em<br>Styles<br>ice today. Get genuine Office Learn more<br>C Find ~<br>BbC( AaBbCcE AaBbCcD<br>C Find ~<br>BbC Find ~<br>C Find ~<br>BbC Find ~<br>BbC Find ~<br>C Find ~<br>BbC Find ~<br>BbC Find ~<br>BbC Find ~<br>C Find ~<br>BbC Find ~<br>BbC Find ~<br>BbC Find ~<br>BbC Find ~<br>C Find ~<br>BbC Find ~<br>BbC Find ~<br>BbC Find ~<br>BbC Find ~<br>BbC Find ~<br>BbC Find ~<br>C Find ~<br>BbC Find ~<br>BbC Find ~<br>BbC Find ~<br>BbC Find ~<br>BbC Find ~<br>C Find ~<br>BbC Find ~<br>C Find ~<br>C F |
| COVID-19 has exponentia<br>matter of month                                                                                                    | Illy spread across all conti-nents in a                | Mendeley Cite       ×         References       Citation Settings       •         All References       Citation Settings       •         All References       C         Ø       Search for references to add         P       Search agenda       •         Rejeb A, Rejeb K, [] Hand K       Internet of Things (2021) 13 100361       •         OVID-19 burnout, COVID-19       stress and resilience: Initial psychometric properties of COVID-19 Burnout Scale       •         Yildırım M, Solmaz F       •       •                                                                                                    |

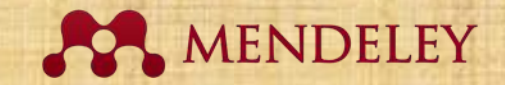

#### **MEMBUAT DAFTAR PUSTAKA**

| ⊟ 5×0 ÷                                                |                                                                                                    | Document1 -                                                      | Word                                                                                                    | Hana Lisbeth Panjaitan 🔍 🖬 — 🗇 X                                                                                                    |
|--------------------------------------------------------|----------------------------------------------------------------------------------------------------|------------------------------------------------------------------|----------------------------------------------------------------------------------------------------|----------------------------------------------------------------------------------------------------|
| File Home Insert Design La                             | yout References Mailings Rev                                                                                                    | view View Help Acrobat                                           | <b>Q</b> Tell me what you want to do                                                                                                   |                                                                                                    |
| Clipboard 5<br>GET GENUINE OFFICE Your license isn't g | a • 18 • A A A Aa • Aa • E<br>abs X <sub>2</sub> X <sup>2</sup> A • <sup>3</sup> • A • []<br>Font 5]<br>enuine, and you may be a victim of softwar      | · ⋮ · '☆ · I · E · I · E · I · A · I · I · · · · · · · · · · · · | AaBbCcDc AaBbCcDc AaBbCc AaBbCc<br>I Normal I No Spac Heading 1 Heading 2<br>Styles<br>keep your files safe with genuine Office today. | C AaB AaBbCcC AaBbCcDe<br>Title Subtitle Subtle Em ▼<br>Select ~<br>For Select ~<br>Editing ~                                                                                                    |
|                                                        | COVID-19 has exponentially s<br>matter of months (colour & source a<br>Daftar Pustaka<br>Colour A source a<br>Catakkan kursor sesuai<br>yang diinginkan | spread across all <u>conti-nents</u> in a                        |                                                                                                    | Mendeley Cite<br>References Citation Settings<br>All References<br>Update From Library<br>Search for re More<br>Integrating the Internet of Things<br>in the halal food supply chain: A<br>systematic literature review and<br>research agenda<br>Rejeb A, Rejeb K, [] Hand K<br>Internet of Things (2021) 13 100361<br>COVID-19 burnout, COVID-19<br>stress and resilience: Initial<br>psychometric properties of<br>COVID-19 Burnout Scale<br>Yildirim M, Solmaz F<br>Death Studies (2022) 46(3) 524-532 |

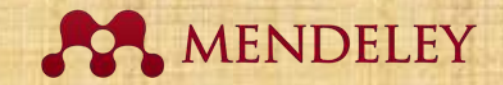

#### **MEMBUAT DAFTAR PUSTAKA**

| <b>⊟ 5</b> × ♂ ∓                                                                                                    | Document1 - Word                                                                                                    | Hana Lisbeth Panjaitan 🍳 🖬 — 🗇 🗙                                                                                                    |
|----------------------------------------------------------------------------------------------------|----------------------------------------------------------------------------------------------------|----------------------------------------------------------------------------------------------------|
| File Home Insert Design Layout References Mailing                                                                                                    | Review View Help Acrobat 🛇 Tell me what you want to do                                                                                                    |                                                                                                    |
| $A^{\bullet}$ $A^{\bullet}$ | AaBbCcDc AaBbCcCc AaBbCc<br>AaBbCcDc AaBbCcCc AaBbCc<br>Normal No Spac Heading 1<br>S Paragraph S                                                                                                    | AaBbCcC AaB AaBbCcC AaBbCcDt →<br>Heading 2 Title Subtitle Subtle Em →<br>Styles 5 Editing ∧                                                                                                    |
| GET GENUINE OFFICE Your license isn't genuine, and you may be a victim of                                                                                                    | f software counterfeiting. Avoid interruption and keep your files safe with genuine Office toda                                                                                                    | ay. Get genuine Office Learn more ×                                                                                                    |
| COVID-19 has expone<br>matter of months (titiour<br>Daftar Pustaka<br>Storog, M., & Solvag, F. (2022). COV<br>properties of COVID-19 Burnou<br>https://doi.org/10.1080/074811                                                                                                    | Itially spread across all <u>continents</u> in a<br>Solutar, 2022)<br>>19 burnout, COVID-19 stress and resilience: Initial psychometric<br>Icale. Death Studies, 46(3), 524–532.<br>I/2020.1818885<br>ustaka | Mendeley Cite <ul> <li>References</li> <li>Citation Settings</li> <li>CITATION STYLE</li> <li>American Psychological Association 7th edition</li> </ul> Change citation style         CITATION LANGUAGE           English (US)         Change citation language           Change citation language         Change citation language |

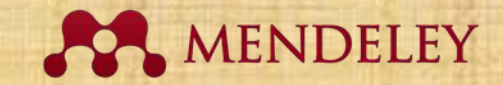

# **CITATION STYLE**

| <b>₽ 5</b> • 0 ÷                                                                                          | Document1 -                                                                                                    | Word                                                                                                    | Hana Lisbeth Panjaitan 🍳 🖬 — 🗇 🗙                                                                                                    |
|----------------------------------------------------------------------------------------------------|----------------------------------------------------------------------------------------------------|----------------------------------------------------------------------------------------------------|----------------------------------------------------------------------------------------------------|
| File Home Insert Design                                                                                   | Layout References Mailings Review View Help Acrobat                                                                                                    | Q Tell me what you want to do                                                                                                    |                                                                                                    |
| Cut<br>Paste<br>↓ Copy<br>Paste<br>↓ Format Painter<br>Clipboard ↓ End<br>GET GENUINE OFFICE Your license | w Roma •       18       •       ▲       ▲       ↓       ↓       ↓       ↓       ↓       ↓       ↓       ↓       ↓       ↓       ↓       ↓       ↓       ↓       ↓       ↓       ↓       ↓       ↓       ↓       ↓       ↓       ↓       ↓       ↓       ↓       ↓       ↓       ↓       ↓       ↓       ↓       ↓       ↓       ↓       ↓       ↓       ↓       ↓       ↓       ↓       ↓       ↓       ↓       ↓       ↓       ↓       ↓       ↓       ↓       ↓       ↓       ↓       ↓       ↓       ↓       ↓       ↓       ↓       ↓       ↓       ↓       ↓       ↓       ↓       ↓       ↓       ↓       ↓       ↓       ↓       ↓       ↓       ↓       ↓       ↓       ↓       ↓       ↓       ↓       ↓       ↓       ↓       ↓       ↓       ↓       ↓       ↓       ↓       ↓       ↓       ↓       ↓       ↓       ↓       ↓       ↓       ↓       ↓       ↓       ↓       ↓       ↓       ↓       ↓       ↓       ↓       ↓       ↓       ↓       ↓       ↓       ↓                                                                                                    | AaBbCcDc AaBbCcDc AaBbCcC AaBbCcC AaBbCcC AaBbCcC AaBbCcDc AaBbCcDc AaBbCcC AaBbCcC AaBbccC AaBbccc AaBbccc Aa | Aabbccc Aabbccd<br>Title Subtitle Subtle Em<br>Title Subtitle Subtle Em<br>Title Subtitle Subtle Subtle Em<br>Title Subtitle Subtle Subtle Subtle Subtle Subtle Subtle Subtle Subtle Subtle Subtle Subtle Subtle Subtle Subtle Subtle Subtle S |
|                                                                                                    | COVID-19 has exponentially spread across all <u>conti-nents</u> in a matter of months ( <u>Waven &amp; Solver</u> , 2022)<br>Daftar Pustaka           Image: Solver and Solver and Solv |                                                                                                    | Mendeley Cite<br>Change citation style<br>American Psychological Association 7th edition<br>(Smith et al., 2021)<br>Smith, J., Petrovic, P., Rose, M., De Souz, C., Muller, L., Nowak, B., & Martinez, J.<br>(2021). Placeholder Text: A Study. The Journal of Citation Styles, 3.<br>https://doi.org/10.10/X                                                                                                    |

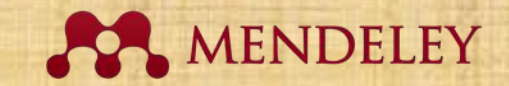

# **CITATION STYLE**

| ⊟ 5×0 ÷                                                                                                    | Document1 - Word                                                                                                    | Hana Lisbeth Panjaitan 🎴 🖬 — 🗇 🗙                                                                                                    |  |
|----------------------------------------------------------------------------------------------------|----------------------------------------------------------------------------------------------------|----------------------------------------------------------------------------------------------------|--|
| File Home Insert Design Layout <mark>Referen</mark> v                                                                                                    | es Mailings Review View Help Acrobat 🛛 Tell me what you want to do                                                                                                    |                                                                                                    |  |
| Image: Show Notes     Add Text *     AB1     Image: Show Notes       Table of Contents     Table of Contents     Show Notes                                                                      | Search       Insert       Insert | t Index<br>ate Index<br>t Index<br>t Index<br>t Index<br>t Index<br>Mark<br>Citation<br>Table of Authorities<br>Mark<br>Citation<br>Table of Authorities<br>Mark<br>Citation<br>Table of Authorities<br>Cite<br>Cite |  |
| GET GENUINE OFFICE Your license isn't genuine, and you may be a victim of software counterfeiting. Avoid interruption and keep your files safe with genuine Office today.     Get genuine Office |                                                                                                    |                                                                                                    |  |
| COVID-1<br>matter of s<br>Daftar Pur                                                                                                    | e) has exponentially spread across all continents in a nonths (Mexico & Solows, 2022)<br>taka<br>Tag. F (2022). COVID-19 burnout, COVID-19 stress and resilience: initial psychometric (COVID-19 burnout, COVID-19 stress and resilience: initial psychometric (COVID-19 burnout, Scale. Death Studies, 46(3), 524–532.<br>ing/10.1080/07481187.2020.11818885]                                                                                                    | Mendeley Cite         Change citation style         American Psychological<br>Association 7th edition         (Smith et al., 2021)         Smith, J., Petrovic, P., Rose, M., De Souz,<br>C., Muller, L., Nowak, B., & Martinez, J.<br>(2021). Placeholder Text: A Study. The<br>Journal of Citation Styles, 3.<br>https://doi.org/10.10/X         IEEE         Vancouver         American Sociological Association 6th<br>edition<br>Activate Windows         Go to Settings to activate Windows                                                                                                    |  |

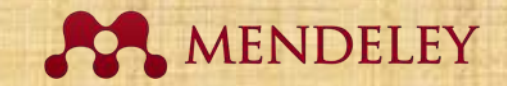

# **CITATION STYLE**

| ⊞ 5×0 ÷                                                                                                    | Document1 - Word                                                                                                    | Hana Lisbeth Panjaitan 🎴 🖬 — 🗇 🗙                                                                            |  |
|----------------------------------------------------------------------------------------------------|----------------------------------------------------------------------------------------------------|----------------------------------------------------------------------------------------------------|--|
| File Home Insert Design Layout <mark>References</mark> Mailings Review View Hel                                                                                                    | o Acrobat 🛛 Tell me what you want to do                                                                                                    |                                                                                                    |  |
| Image: Show Notes       Add Text ~         Image: Table of Contents ~       AB1         Table of Contents ~       Footnote         Table of Contents       Footnotes         Table of Contents       Footnotes         Table of Contents       Footnotes         Table of Contents       Footnotes         Table of Contents       Footnotes         Table of Contents       Footnotes         Footnotes       Footnotes         Footnotes       Footnotes | Insert Table of Figures     Insert Table of Figures     Update Table     Insert     Caption     Captions     Insert     Captions     Index | ex Insert Table of Authorities Mark Citation Table of Authorities Table of Authorities Cite with Mendeley A |  |
| GET GENUINE OFFICE Your license isn't genuine, and you may be a victim of software counterfeiting. Avoid interruption and keep your files safe with genuine Office today. Get genuine Office Learn more                                                                                                    |                                                                                                    |                                                                                                    |  |
|                                                                                                    |                                                                                                    | Mendeley Cite                                                                                               |  |
| COVID-19 has exponentially spread across all co<br>matter of months (videous & solves, 2022)                                                                                                    | nti-nents in a                                                                                                    | < Change citation style                                                                                     |  |
| Daftar Pustaka                                                                                                    |                                                                                                    | American Medical Association 11th edition                                                                   |  |
| Uddum, M., & Solnas, F. (2022). COVID-19 burnout, COVID-19 stress and resilie<br>properties of COVID-19 Burnout Scale. Death Studies, 46(3), 524–532.<br>https://doi.org/10.1080/07481187.2020.1818885                                                                                                    | ice: Initial psychometric                                                                                                    | Cite Them Right 12th edition - Harvard                                                                      |  |
|                                                                                                    |                                                                                                    | Chicago Manual of Style 17th edition<br>(author-date)                                                       |  |
|                                                                                                    |                                                                                                    | Associação Brasileira de Normas<br>Técnicas (Português - Brasil)                                            |  |
|                                                                                                    |                                                                                                    | American Political Science Association                                                                      |  |
|                                                                                                    |                                                                                                    | Search for another style                                                                                    |  |
|                                                                                                    |                                                                                                    | Go to Settings to activate Windows.                                                                         |  |

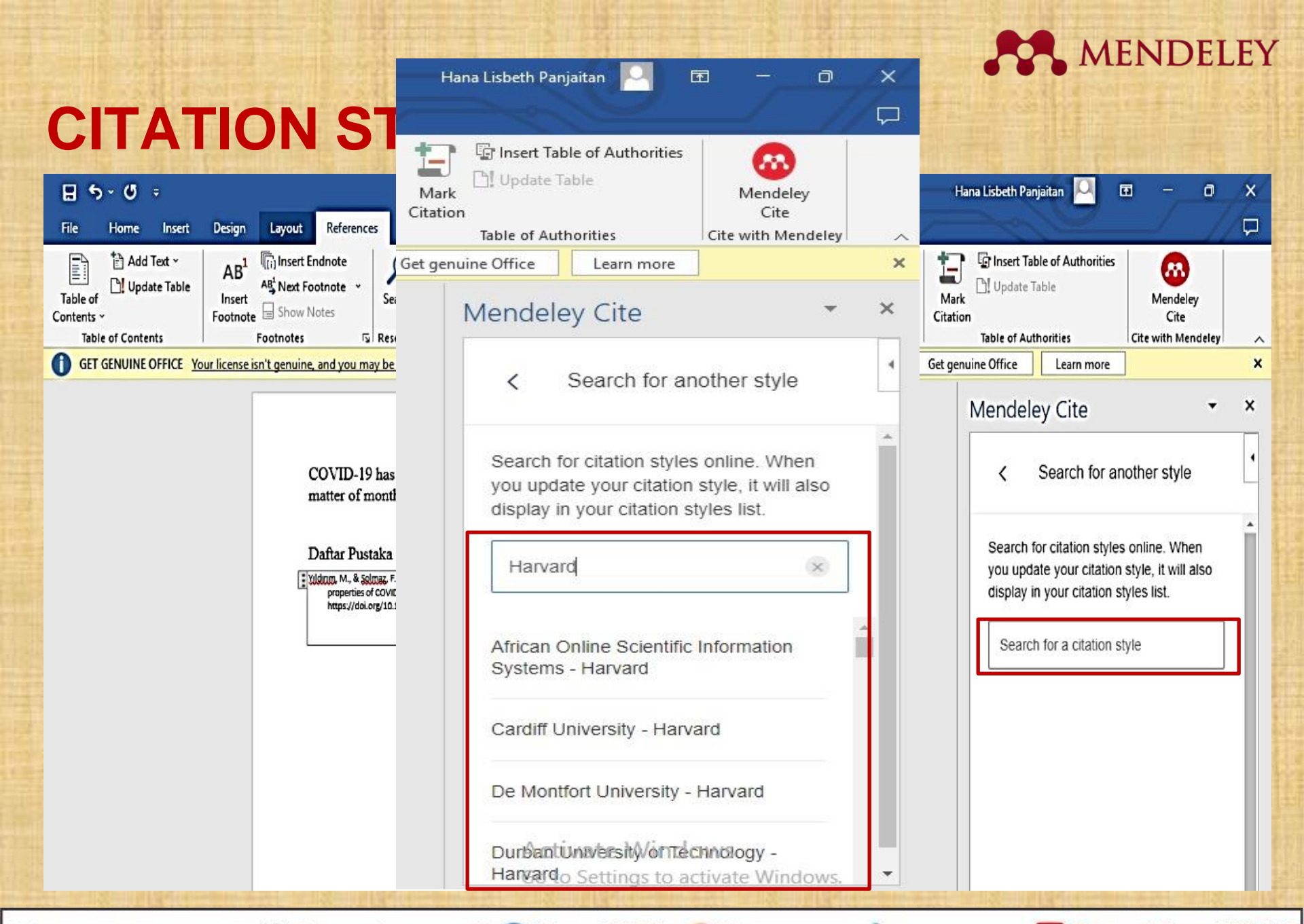

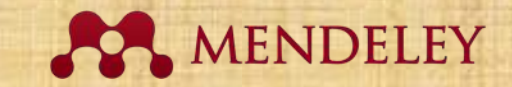

# TERIMA KASIH